# 단말기 업그레이드 시스템 매뉴얼

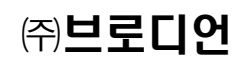

### CONTENTS

| 1. 메인화면        | 7  |
|----------------|----|
| 1.1 로그인        | 7  |
| 1.2 기초정보       | 7  |
| 2. 관리자         |    |
| 2.1 관리자 목록     | 8  |
| 2.1.1 화면       | 8  |
| 2.1.2 기능       | 9  |
| 2.2 관리자 조회/삭제  | 9  |
| 2.2.1 화면       | 9  |
| 2.2.2 기능       | 9  |
| 2.3 관리자 등록     | 10 |
| 2.3.1 화면       | 10 |
| 2.3.2 기능       |    |
| 2.4 관리자 수정     | 10 |
| 2.4.1 화면       | 11 |
| 2.4.2 기능       | 11 |
| 3. 운영로그        | 11 |
| 3.1 로그 목록      | 11 |
| 3.1.1 화면       | 12 |
| 3.1.2 기능       |    |
| 4. 에러코드        | 12 |
| 4.1 목록화면       | 12 |
| 5. 단말기 제조사     | 13 |
| 5.1 단말기 제조사 목록 | 13 |
| 5.1.1 화면       | 13 |
| 5.1.2 기능       |    |
| 5.2 단말기 제조사 조회 | 14 |
| 5.2.1 화면       |    |
| 5.2.2 기능       | 14 |
| 5.3 단말기 제조사 등록 | 14 |

| 5.3.1 | 화면         | 15 |
|-------|------------|----|
| 5.3.2 | 기능         | 15 |
| 5.4 단 | 말기 제조사 수정  | 15 |
| 5.4.1 | <br>화면     | 16 |
| 5.4.2 | 기능         | 16 |
| 6. 단물 | 알기 모델      | 16 |
| 6.1 단 | 말기 모델 목록   | 16 |
| 6.1.1 | 화면         | 17 |
| 6.1.2 | 기능         | 17 |
| 6.2 단 | 말기 모델 조회   | 17 |
| 6.2.1 | 화면         | 18 |
| 6.2.2 | 기능         | 18 |
| 6.3 단 | 말기 모델 등록   | 18 |
| 6.3.1 | <br>화면     | 18 |
| 6.3.2 | 기능         | 19 |
| 6.4 단 | 말기 모델 수정   | 19 |
| 6.4.1 | 화면         | 19 |
| 6.4.2 | 기능         | 19 |
| 7. 단물 | 발기 설정      | 19 |
| 7.1 단 | 말기 설정 목록   | 20 |
| 7.1.1 | 화면         | 20 |
| 7.1.2 | 기능         | 20 |
| 7.2 단 | 말기 설정 조회   | 20 |
| 7.2.1 | 화면         | 21 |
| 7.2.2 | 기능         | 21 |
| 7.3 단 | 말기 설정 등록   | 21 |
| 7.3.1 | 화면         | 22 |
| 7.3.2 | 기능         | 22 |
| 7.4 단 | 말기 설정 수정   | 23 |
| 7.4.1 | 화면         | 23 |
| 7.4.2 | 기능         | 23 |
| 8. 시동 | <i>통로그</i> | 24 |
| 8.1 로 | 그 목록       | 24 |

| 8.1.1 화면           | 24 |
|--------------------|----|
| 8.1.2 기능           | 24 |
| 9. 패키지 정보          | 24 |
| 9.1 패키지 목록         | 25 |
| 9.1.1 화면           | 25 |
| 9.1.2 기능           | 25 |
| 9.2 패키지 조회         | 25 |
| 9.2.1 화면           | 26 |
| 9.2.2 기능           | 26 |
| 9.3 패키지 등록         | 26 |
| 9.3.1 화면           | 26 |
| 9.3.2 기능           | 27 |
| 9.4 패키지 수정         | 27 |
| 9.4.1 화면           | 27 |
| 9.4.2 기능           | 27 |
| 0. 패키지 버전          | 27 |
| 10.1 패키지 버전 목록     | 28 |
| <br>10.1.1 화면      | 28 |
| 10.1.2 기능          | 28 |
| 10.2 패키지 버전 조회     | 28 |
| 10.2.1 화면          | 29 |
| 10.2.2 기능          | 29 |
| 10.3 패키지 버전 등록     | 29 |
| 10.3.1 화면          | 29 |
| 10.3.2 기능          | 30 |
| 10.4 패키지 파일 추가     | 30 |
| 10.4.1 패키지 업로드 팝업창 | 30 |
| 10.4.2 기능          | 30 |
| 1. 업그레이드 적용        | 30 |
| 11.1 업그레이드 패키지 목록  | 30 |
| 11.1.1 화면          | 31 |
| 11.1.2 기능          | 31 |
| 11.2 업그레이드 단말기적용   | 31 |

| 11.2.1 화면           | 32 |
|---------------------|----|
| 11.2.2 기능           | 32 |
| 11.3 고객 단말기 선택 팝업   | 32 |
| 11.3.1 초기화면         | 33 |
| 11.3.2 기능           | 33 |
| 11.4 입그레이드 단말기 다중적용 | 33 |
| 11.4.1 화면           | 34 |
| 11.4.2 기능           |    |
| 11.5 입그레이드 다중적용 결과  | 34 |
| 11.5.1 화면           |    |
| 11.5.2 기능           |    |
| 12. 고객별 업그레이드       |    |
| 12 1 고객볔 업그레이드 목록   | 35 |
| 12.1.1 화면           | 36 |
| 12.1.2 기능           | 36 |
| 12.2 고객별 업그레이드 적용   | 36 |
| 12.2.1 화면           | 37 |
| 12.2.2 기능           | 37 |
| 13. 고객사             | 37 |
| 13.1 고객사 목록         | 37 |
| 13.1.1 화면           | 38 |
| 13.1.2 기능           | 38 |
| 13.2 고객사 조회         | 38 |
| 13.2.1 화면           | 39 |
| 13.2.2 기능           | 39 |
| 13.3 고객사 등록         | 39 |
| <br>13.3.1 초기화면     | 39 |
| 13.3.2 기능           |    |
| 13.4 고객사 수정         | 40 |
| 13.4.1 화면           | 40 |
| 13.4.2 기능           | 40 |
| 14. 고객단말기           | 40 |
| 14.1 고객단말기 목록       |    |
|                     |    |

| 14.1.1 | 화면                       | 41 |
|--------|--------------------------|----|
| 14.1.2 | 기능                       | 41 |
| 14.2   | 고객단말기 개별등록               | 41 |
| 14.2.1 | 화면                       | 42 |
| 14.2.2 | 기능                       | 42 |
| 14.3   | 고객단말기 다중 등록              | 42 |
| 14.3.1 | 화면                       | 43 |
| 14.3.2 | 기능                       | 43 |
| 14.4   | 고객단말기 다중등록 결과            | 43 |
| 14.4.1 | 화면                       | 44 |
| 14.4.2 | 기능                       | 44 |
| 14.5   | 고객단말기 조회                 | 44 |
| 14.5.1 | 화면                       | 44 |
| 14.5.2 | 기능                       | 45 |
| 14.6   | 고객단말기 수정                 | 45 |
| 14.6.1 | 화면                       | 45 |
| 14.6.2 | 기능                       |    |
| 15. 총  | 주행거리 및 간이 ECU 사용 항목 등록   | 45 |
| 15.1   | 전화번호, 차량번호 확인            | 46 |
| 15.2   | OBD 차량 설정 값 저장           | 46 |
| 15.3   | 배선(간이 ECU 사용) 차량 설정 값 저장 | 47 |

# 1. 메인화면

### 1.1 로그인

http://upsvr.nkti.kr:8080/adminLogin.do 주소로 접속하면 로그인 화면을 볼 수 있다. 관리자 ID와 비밀번호를 넣고 ENTER키 또는 LOGIN 버튼을 눌러서 로그인 한다.

| http://upsvr. <b>nkti.kr</b> .9080/admin/admin_check.do | ,오 - 쿄 ♂ × 🥌 ## 단말기 업그레이드 운영×                                         | 6 🕁 🤃   |
|---------------------------------------------------------|-----------------------------------------------------------------------|---------|
| 일(6) 편집(6) 보기(1) 물겨봤기(4) 도구(1) 도용발(1)                   |                                                                       |         |
| Γ                                                       |                                                                       |         |
|                                                         | Admin<br>Login 관리자 모드에 오신 것을 환영합니다.                                   |         |
|                                                         | i d         pw         LOGIN           * 최왕가양 및 아이디 패스워드 풍성시 고객센터로 문의 |         |
|                                                         |                                                                       |         |
|                                                         |                                                                       | ──⋌ス演●: |

### 1.2 기초정보

로그인 하면 보여지는 첫 화면으로 고객사, 고객단말기, 모델명, 패키지에 등록된 전체 건수를 확 인할 수 있다.

|                     |                              | CONTRACTOR OF THE OWNER OF THE OWNER OWNER OWNER |                      |
|---------------------|------------------------------|----------------------------------------------------------------------------------------------------|----------------------|
| E ttp://upsvr.nkti. | kr.9080/admin/admin_check.do | 오 ~ 腍 ¢ × 🥌 ## 단말기 업그레이드 운영×                                                                                                    | Ĥ ☆ @                |
| 파일(E) 편집(E) 보기(V) 줄 | 겨찾기(A) 도구① 도용말(H)            |                                                                                                    |                      |
| VTI                 |                              | · 홈으로   :                                                                                                    | 108 A                |
|                     | admin님 안녕하세요. 즐거운하루되세요~      | 심육일: 2013년 (                                                                                                    | 68 229               |
| 운영 관리               | * 데이터 현황                     |                                                                                                    |                      |
| • 관리자               | 고객사                          | 5 건                                                                                                    |                      |
| • 운영로그              | 고객단말기                        | 13 건                                                                                                    |                      |
| 단말기 모델관리            | 모델명                          | 9건                                                                                                    |                      |
| ● 단말기 제조사           | 패키지명                         | 18 건                                                                                                    |                      |
| • 단말기 모델            |                              |                                                                                                    |                      |
| 비키지 관리              |                              |                                                                                                    |                      |
| • 패키지 정보            |                              |                                                                                                    |                      |
| • 패키지 버전            |                              |                                                                                                    |                      |
| 입그레이드 관리            |                              |                                                                                                    |                      |
| • 업그레이드 적용          |                              |                                                                                                    |                      |
| • 고객열 입그레이드         |                              |                                                                                                    |                      |
| 고객정보 관리             |                              |                                                                                                    |                      |
| • 고객사               |                              |                                                                                                    |                      |
|                     |                              |                                                                                                    |                      |
|                     |                              |                                                                                                    |                      |
|                     |                              |                                                                                                    |                      |
|                     |                              |                                                                                                    |                      |
|                     |                              |                                                                                                    |                      |
|                     |                              |                                                                                                    | <b>□</b> → A 漢 ● : □ |

# 2. 관리자

운영관리메뉴의 관리자, 운영로그, 에러코드를 등록/조회/수정/삭제 할 수 있다.

2.1 관리자 목록

관리자 메뉴를 클릭하면 관리자 목록을 조회할 수 있다.

2.1.1 화면

| 영 관리             | 이 관리기 | \\ 녹록                                 |        |                       |                       |
|------------------|-------|---------------------------------------|--------|-----------------------|-----------------------|
| 관리자<br>운영로그      | No    | OFC                                   | 이릉     | 최종 로그인                | 등록열                   |
| 에러코드             | 13    | xtes                                  | 테스트맨   | 2013-06-21 11:21:40,0 | 2013-06-21 11:21:34,0 |
| 말기 모델관리          | 12    | nkti009                               | 넷케이티아이 |                       | 2013-06-21 11:10:45,0 |
| 단말기 제조사          | 11    | 33                                    | aa     |                       | 2013-06-20 15:00:19,0 |
| 신달기 모델           | 10    | 12                                    | 123    |                       | 2013-06-20 13:04:56,0 |
| 키시 관리            | 9     | 9                                     | 9      |                       | 2013-06-20 10:11:00,0 |
| 패키지 성모<br>패키지 버전 | 8     | 8                                     | 8      |                       | 2013-06-20 10:10:56,0 |
| 그레이트 관리          | 7     | 7                                     | 7      |                       | 2013-06-20 10:10:50,0 |
| 업그레이드 적용         | 6     | 6                                     | 6      |                       | 2013-06-20 10:10:44,0 |
| 고객별 업그레이드        | 5     | 5                                     | 5      |                       | 2013-06-20 10:10:39,0 |
| 백정보 관리           | 4     | 3                                     | 3      |                       | 2013-06-20 10:10:30,0 |
| 고객사<br>고객단말기     |       | · · · · · · · · · · · · · · · · · · · | 4 1 2  | 2                     | 목록 등록                 |

- 2.1.2 기능
  - 목록버튼 : 목록을 클릭하면 검색조건에 관계없이 초기화면으로 이동한다.
  - 등록버튼 : 등록을 클릭하면 관리자 등록 화면으로 이동한다.
  - ①상세조회 : 아이디를 클릭하면 관리자 상세정보를 조회할 수 있다.
  - 2 검색유형 : 검색을 클릭하면 아이디/이름을 선택하고 텍스트박스에 조건을 입력한
     다.
  - ③검색아이콘 : 검색조건에 맞는 데이터를 검색하여 관리자 목록에 출력한다.
  - ④페이지 선택 : 선택한 페이지로 이동한다.

### 2.2 관리자 조회/삭제

관리자 목록에서 아이디를 클릭하면 상세정보를 조회할 수 있다.

2.2.1 화면

|                                              | admin님 안녕하세요 | 2. 즐거운하루되세요~ | 절                     | 홈으로   로그아웃<br>속일: 2013년 06월 23일 |
|----------------------------------------------|--------------|--------------|-----------------------|---------------------------------|
| 운영 관리                                        | ○ 관리자 정!     | 보 보기         |                       |                                 |
| ● 관리자<br>● 운영로그                              |              | 아이디          | xtest                 |                                 |
| • 에러코드                                       |              | 이름           | 테스트맨                  |                                 |
| 단말기 모델관리                                     |              | 이메일          | xtest@x.com           |                                 |
| • 단말기 제조사                                    |              | 전화번호 1       |                       |                                 |
| 이단말기 모델                                      |              | 전화번호 2       |                       |                                 |
| 패키지 관리<br>• 패키지 정보<br>• 패키지 버젼<br>역 그레이드, 관리 |              | 메모           | *                     |                                 |
|                                              |              | 최종 로그인       | 2013-06-21 11:21:40,0 | -                               |
| • 고객별 업그레이드                                  |              | 등록일          | 2013-06-21 11:21:34,0 |                                 |
| 고객정보 관리<br>• 고객사<br>• 고객단말기                  |              |              | 목록 ] 수정 ] 삭제          | 1                               |

- 2.2.2 기능
  - 목록버튼 : 목록을 클릭하면 관리자 목록 화면으로 이동한다.
  - 수정버튼 : 수정을 클릭하면 선택한 아이디에 대한 관리자 수정 화면으로 이동한다.
  - 삭제버튼 : 삭제를 클릭하면 경고를 출력한 후 사용자가 확인을 선택하면 삭제한 후 관리자 목록 화면으로 이동한다.

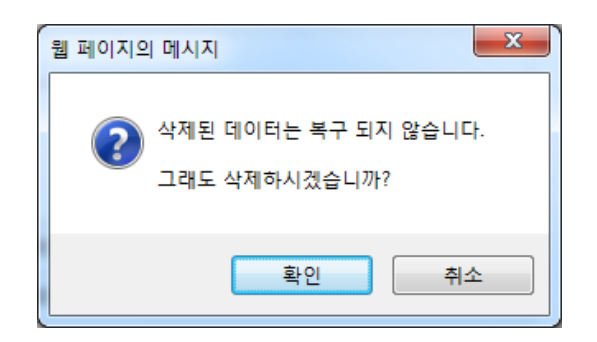

### 2.3 관리자 등록

관리자 목록에서 등록 버튼을 클릭하면 관리자를 등록할 수 있다.

2.3.1 화면

| <b>NCEKTI</b>   | admin님 안녕하세요 | 2, 즐거운하루되세요~ |               | <mark>홈으로   로그아웃</mark><br>접속일: 2013년 06월 23일 |
|-----------------|--------------|--------------|---------------|-----------------------------------------------|
| 운영 관리           | ○ 관리자 아이     | 이디 등록        |               |                                               |
| ● 관리자<br>● 운영로그 |              | * 010101     |               |                                               |
| • 에러코드          |              | * 비밀변호       |               |                                               |
| • 단말기 제조사       |              | * 비밀변호 확인    |               |                                               |
| ● 단말기 모델        |              | * 이메일        |               |                                               |
| ● 패키지 정보        |              | 전화번호 1       | 선택            |                                               |
| ● 패키지 버전        |              | 전화변호 2       | 선택 ▼          |                                               |
| 입그레이드 관리        |              | 메모           |               |                                               |
| • 고객별 업그레이드     |              |              |               | •                                             |
| 고객정보 관리         |              |              | [다시쓰기] 저장 취소] |                                               |
| • 고객단말기         |              |              |               |                                               |

2.3.2 기능

- \* 는 꼭 입력해야 하는 필수입력항목이다.
- 이메일은 형식에 맞추어 입력해야 한다. (ex : test@kti.com)
- 다시쓰기 : 입력한 내용을 Clear한다.
- 저장버튼 : 입력한 내용을 저장하고 관리자 목록 화면으로 이동한다.
- 취소버튼 : 등록을 취소하고 관리자 목록 화면으로 이동한다.

2.4 관리자 수정

관리자 조회에서 수정 버튼을 클릭하면 관리자 상세정보를 수정할 수 있다.

#### 2.4.1 화면

| <b>INCONTRACTOR</b>                             | admin'l 안녕하세요 | 요. 즐거운하루되세요~        |                       |   | <u> 홈므로   로그아웃</u><br>접속일: 2013년 06월 23일 |
|-------------------------------------------------|---------------|---------------------|-----------------------|---|------------------------------------------|
| 운영 관리                                           | 💿 🛛 관리자 정!    | 보 수정                |                       |   |                                          |
| <ul> <li>● 관리자</li> <li>● 운영로그</li> </ul>       |               | 010101              | xtest                 |   |                                          |
| • 베러코드<br>단말기 모델관리                              |               | * 비밀변호<br>* 비밀변호 확인 | ••••                  |   |                                          |
| <ul> <li>● 단말기 제조사</li> <li>● 단말기 모델</li> </ul> |               | 이름                  | 테스트맨                  |   |                                          |
| 패키지 관리                                          |               |                     | xtest@x.com<br>선택 ▼ - |   |                                          |
| • 패키지 성모                                        |               | 전화변호 2              | 선택 ▼ -                | - | *                                        |
| 입그레이드 관리<br>• 업그레이드 적용<br>• 고객별 업그레이드           |               | 메모                  |                       |   | •                                        |
| 고객정보 관리<br>• 고객사<br>• 고객단말기                     |               |                     | 수정 취소                 |   |                                          |

- 2.4.2 기능
  - 아이디는 수정불가항목이고 \* 는 꼭 입력해야 하는 필수입력항목이다.
  - 수정버튼 : 수정한 데이터를 DB에 저장하고 관리자 조회화면으로 이동한다.
  - 취소버튼 : 수정을 취소하고 관리자 조회화면으로 이동한다.

# 3. 운영로그

운영관리메뉴의 운영로그를 조회할 수 있다.

### 3.1 로그 목록

관리자가 변경한 작업내용을 프로그램 메뉴별로 조회할 수 있다.

#### 3.1.1 화면

| 홍으로 1 로그아웃         감으로 1 로그아웃           admin님 안녕하세요. 글기문아루디세요~         집속일: 2013년 06월 23일 |        |               |             |                                        |      |                       |
|--------------------------------------------------------------------------------------------|--------|---------------|-------------|----------------------------------------|------|-----------------------|
| 운영 관리<br>• 관리자                                                                             | 0      | 운영로그          |             |                                        |      |                       |
| ● 운영로그<br>● 에러코드                                                                           | ) 임·   | 곡 기간<br>리자 선택 | ~~          |                                        |      |                       |
| 단말기 모델관리                                                                                   | > DI 1 | 규 선택          | _ ·<br>선택 ▼ |                                        |      | 검색 초기화                |
| • 단말기 제조사                                                                                  | No     | 운영자           | 구분          | 작업내용                                   | 작업이력 | 작업일                   |
| • 단말기 모델                                                                                   | 185    | admin         | 관리자         | xtest                                  | 수정   | 2013-06-23 21:42:34,0 |
| 패키지 관리                                                                                     | 184    | admin         | 관리자         | 999                                    | 삭제   | 2013-06-23 21:22:25,0 |
| •패키지 정보                                                                                    | 183    | admin         | 관리자         | 999                                    | 등록   | 2013-06-23 21:22:21,0 |
| 이국가이도 관각                                                                                   | 182    | admin         | 업그레이드 관리    | 패키지 업그레이드 5 건 / 성공 4 건                 | 적용   | 2013-06-21 17:16:04,0 |
| 입그레이드 관리                                                                                   | 181    | admin         | 고객별 업그레이드   | 01089890002/WOO_PKG_001/P_20130620_003 | 적용   | 2013-06-21 17:13:15,0 |
| • 업그레이드 적용                                                                                 | 180    | admin         | 업그레이드 관리    | 패키지 업그레이트 5 건 / 성공 5 건                 | 적용   | 2013-06-21 17:12:12,0 |
| 고객정보 관리                                                                                    | 179    | admin         | 업그레이드 관리    | 패키지 업그레이드 2 건 / 성공 2 건                 | 적용   | 2013-06-21 17:05:26,0 |
| • 고객사                                                                                      | 178    | admin         | 고객단말기       | 01090900012                            | 수정   | 2013-06-21 17:05:13,0 |
| • 고객단말기                                                                                    | 177    | admin         | 고객단만기       | 고객단말기 2 건 / 성공 2 건                     | 등록   | 2013-06-21 17:04:52,0 |
|                                                                                            | 176    | admin         | 2           | 고객단말기 2 건 / 성공 0 건                     | 등록   | 2013-06-21 17:04:21,0 |
|                                                                                            |        |               | 1 2         | 2 3 4 5 6 7 8 9 10   다음 ►              |      |                       |

- 3.1.2 기능
  - ①검색조건 : 검색기간/관리자/메뉴를 선택할 수 있다.
  - 검색버튼 : 검색조건에 따라 운영로그를 검색하여 운영로그 목록에 출력한다.
  - 초기화버튼 : 검색조건을 Clear 한다.
  - ②페이지 선택 : 선택한 페이지로 이동한다.

# 4. 에러코드

운영관리프로그램 및 OpenAPI 호출시 발생하는 에러코드를 조회할 수 있다.

### 4.1 목록화면

| <b>NGREKTI</b> |       |       | <mark>홈으로   로그아웃</mark><br>admin님 안녕하세요, 플카운하루마세요~접속일: 2017년 04월 17일 |
|----------------|-------|-------|----------------------------------------------------------------------|
| 운영 관리          | 이 에 관 | 코드 목록 |                                                                      |
| ⊙ 관리자          |       |       |                                                                      |
| ₀ 운영로그         | No    | 에러코드  | 에러메시지                                                                |
| ⊙ 에러코드         | 1     | 501   | 데이터 처리가 실패되었습니다.                                                     |
| 단말기 모델관리       | 2     | 502   | 데이터 오류가 발생되었습니다.                                                     |
| ⊙ 단말기 제조사      | 3     | 503   | 중복된 데이터가 존재합니다.                                                      |
| o 단말기 모델       | 4     | 504   | 동일한 전화번호가 존재합니다.                                                     |
| ● 단말기 설정       | 5     | 505   | 패키지명이 존재하지 않습니다.                                                     |
| ◎ 시동로그         | 6     | 506   | 패키지버전이 존재하지 않습니다.                                                    |
| 패키지 관리         | 7     | 507   | 고객단말기가 존재하지 않습니다.                                                    |
| ◎ 패키지 정보       | 8     | 508   | 모델명이 일치하지 않습니다.                                                      |
| ◎ 패키지 버전       | 9     | 101   | 파라미터가 잘못되었습니다.                                                       |
| 입그레이드 관리       | 10    | 102   | 사용자정보가 존재하지 않습니다.                                                    |
| ⊙ 업그레이드 적용     | 11    | 103   | 패키지명이 존재하지 않습니다.                                                     |
| ◦ 고객별 업그레이드    | 12    | 104   | 패키지버전 정보가 존재하지 않습니다.                                                 |
| 고객정보 관리        | 13    | 105   | 패키지파일 정보가 존재하지 않습니다.                                                 |
| • 고객사          | 14    | 106   | 데이터베이스에 패키지명이 등록되어 있지 않습니다.                                          |
| • 고객단말기        | 15    | 107   | 적용 패키지버전이 등록되어 있지 않습니다.                                              |
|                | 16    | 108   | 미사용 단말기입니다.                                                          |
|                | 17    | 109   | 주행거리가 입려되지 않았습니다.                                                    |

5. 단말기 제조사

단말기 모델관리메뉴의 단말기 제조사를 등록/조회/수정 할 수 있다.

5.1 단말기 제조사 목록

단말기 제조사 메뉴를 클릭하면 제조사 목록을 조회할 수 있다.

화면 5.1.1

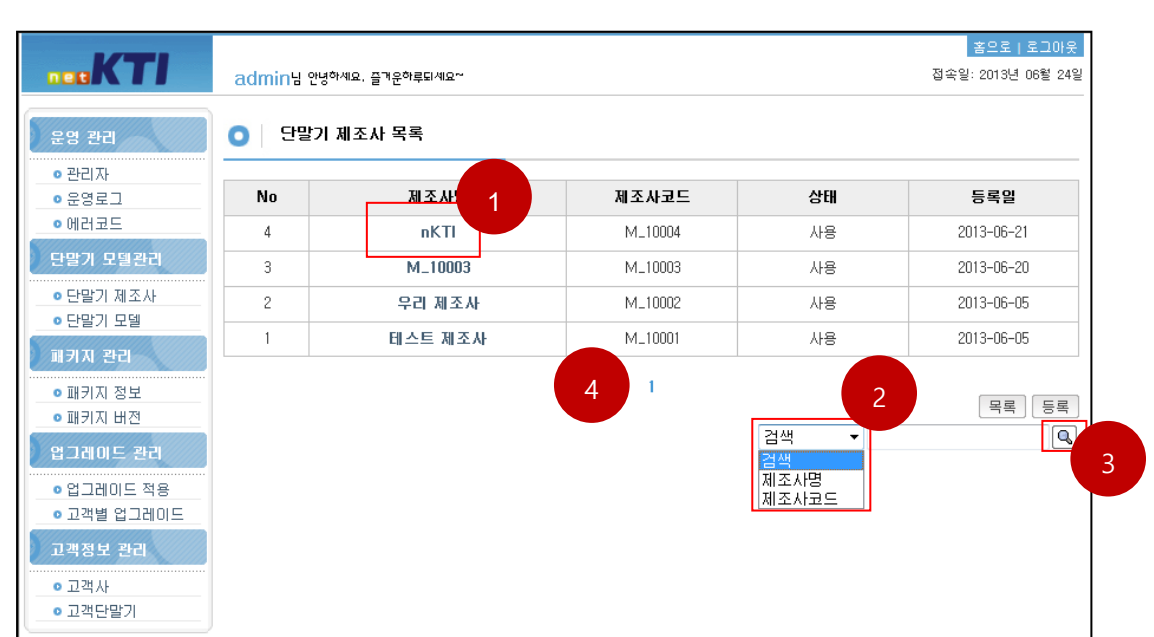

5.1.2 기능

- 목록버튼 : 목록을 클릭하면 검색조건에 관계없이 초기화면으로 이동한다.
- 등록버튼 : 등록을 클릭하면 단말기 제조사 등록 화면으로 이동한다.
- ①상세조회 : 제조사명을 클릭하면 상세정보를 조회할 수 있다.
- 2) 검색유형 : 검색을 클릭하면 제조사명/제조사코드를 선택하고 텍스트박스에 조건을 입력한다.
- ③검색아이콘 : 검색조건에 맞는 데이터를 검색하여 단말기 제조사 목록에 출력한다.
- ④페이지 선택 : 선택한 페이지로 이동한다.

### 5.2 단말기 제조사 조회

단말기 제조사 목록에서 제조사명을 클릭하면 상세정보를 조회할 수 있다.

5.2.1 화면

|                                                                      | admin님 안녕하세요 | 2. 즐거운하루되세요~ |                       | <u>홈으로   로그아웃</u><br>접속일: 2013년 06월 24일 |
|----------------------------------------------------------------------|--------------|--------------|-----------------------|-----------------------------------------|
| 운영 관리                                                                | ○ 단말기 제품     | 조사 정보 보기     |                       |                                         |
| ● 관리자<br>● 운영로그                                                      |              | 제조사 코드       | M_10004               |                                         |
| • 에러코드                                                               |              | 제조사명         | nKTI                  |                                         |
| 단말기 모델관리<br>• 단말기 제조사<br>• 단말기 모델<br>- 단말기 모델                        |              | 메모           |                       | ×                                       |
| 배기지 한다                                                               |              | 등록일          | 2013-06-21 11:33:02,0 |                                         |
| ● 패키지 정보<br>● 패키지 버전                                                 |              | 상태           | 사용                    |                                         |
| 업그레이드 관리<br>• 업그레이드 적용<br>• 고객별 업그레이드<br>고객정보 관리<br>• 고객사<br>• 고객단말기 |              |              | 목록 수정                 |                                         |

5.2.2 기능

- 목록버튼 : 목록을 클릭하면 단말기 제조사 목록 화면으로 이동한다.
- 수정버튼 : 수정을 클릭하면 선택한 단말기 제조사에 대한 수정 화면으로 이동한다.

### 5.3 단말기 제조사 등록

단말기 제조사 목록에서 등록 버튼을 클릭하면 단말기 제조사를 등록할 수 있다.

#### 5.3.1 화면

|             | admin님 안녕하 | 세요. 즐겨운하루되세요~ |                | <u> 홈으로   로그아웃</u><br>접속일: 2013년 06월 24일 |
|-------------|------------|---------------|----------------|------------------------------------------|
| 운영 관리       | ● 단말기 :    | 제조사 등록        |                |                                          |
| ◎ 관리자       |            |               |                |                                          |
| ◎ 운영로그      |            | ★ 제조사코드       | 자동 발급          |                                          |
| ◎ 에러코드      |            | *제조사명         |                |                                          |
| 단말기 모델관리    |            |               |                | A                                        |
| ◎ 단말기 제조사   |            | NP            |                |                                          |
| • 단말기 모델    |            |               |                |                                          |
| 패키지 관리      |            | 사태            |                | -                                        |
| ◎ 패키지 정보    |            | 84            | VL8 +          |                                          |
| ◎ 패키지 버전    |            |               |                |                                          |
| 입그레이드 관리    |            |               | [다시쓰기][저장][취소] |                                          |
| • 업그레이드 적용  |            |               |                |                                          |
| ◎ 고객별 업그레이드 |            |               |                |                                          |
| 고객정보 관리     |            |               |                |                                          |
| ◎ 고객사       |            |               |                |                                          |
| • 고객단말기     |            |               |                |                                          |
|             |            |               |                |                                          |

#### 5.3.2 기능

- \* 는 꼭 입력해야 하는 필수입력항목이다.
- 제조사코드는 자동발급되며 형식은 M\_##### 이다.
- 상태 : 사용('1'-Default), 미사용('0')으로 등록된다.
- 다시쓰기 : 입력한 내용을 Clear한다.
- 저장버튼 : 입력한 내용을 저장하고 단말기 제조사 목록 화면으로 이동한다.
- 취소버튼 : 등록을 취소하고 단말기 제조사 목록 화면으로 이동한다.

### 5.4 단말기 제조사 수정

단말기 제조사 조회에서 수정 버튼을 클릭하면 단말기 제조사 상세정보를 수정할 수 있다.

#### 5.4.1 화면

| <b>NER</b> KTI            | admin님 안녕하세요 | 2. 즐거운하루되세요~ |         | 점: | 홈므로   로그아웃<br>속일: 2013년 06월 24일 |
|---------------------------|--------------|--------------|---------|----|---------------------------------|
| 운영 관리                     | ○ 단말기 제      | 조사 정보 수정     |         |    |                                 |
| • 관리자                     |              |              |         |    |                                 |
| ◎ 운영로그                    |              | 제조사 코드       | M_10004 |    |                                 |
| • 에러코드                    |              | 제조사명         | nKTI    |    |                                 |
| 단말기 모델관리                  |              |              | 나나나     | *  |                                 |
| ● 단말기 제조사                 |              | MD           |         |    |                                 |
| • 단말기 모델                  |              | ጣደ           |         |    |                                 |
| 패키지 관리                    |              |              |         | ~  |                                 |
|                           |              | 상태           | 사용 🔻    |    |                                 |
| ● 패키지 정보                  |              |              |         |    |                                 |
| • 패키지 버전                  |              |              | 수정 취소   |    |                                 |
| 입그레이트 관리                  |              |              |         |    |                                 |
| • 업그레이드 적용                |              |              |         |    |                                 |
| ◦ 고객별 업그레이드               |              |              |         |    |                                 |
| 고객정보 관리                   |              |              |         |    |                                 |
| ◎ 고객사                     |              |              |         |    |                                 |
| <ul> <li>고객단말기</li> </ul> |              |              |         |    |                                 |
|                           |              |              |         |    |                                 |

#### 5.4.2 기능

- 제조사코드는 수정불가항목이고 \* 는 꼭 입력해야 하는 필수입력항목이다.
- 상태 : 사용('1'-Default), 미사용('0')으로 등록된다.
- 목록버튼 : 단말기 제조사 목록 화면으로 이동한다.
- 수정버튼 : 수정한 데이터를 DB에 저장하고 단말기 제조사 조회화면으로 이동한다.

# 6. 단말기 모델

단말기 모델관리메뉴의 단말기 모델을 등록/조회/수정 할 수 있다.

### 6.1 단말기 모델 목록

단말기 모델 메뉴를 클릭하면 모델 목록을 조회할 수 있다.

#### 6.1.1 화면

| <b>KTI</b>                  | admin님 안녕 | 하세요, 즐거운하루되세요~ |                                  |    | 홈으로   로그아웃<br>접속일: 2013년 06월 24일 |
|-----------------------------|-----------|----------------|----------------------------------|----|----------------------------------|
| 운영 관리                       | 0 단말기     | 모델 목록          |                                  |    |                                  |
| ● 관리자<br>● 운영로그             | No        | 단말기 모델명        | 단말기 제조사                          | 상태 | 등록일                              |
| •에러코드                       | 9         | GMTs-3         | nKTI                             | 사용 | 2013-06-21                       |
| 단말기 모델관리                    | 8         | GMTs-2         | nKTI                             | 사용 | 2013-06-21                       |
| • 단말기 제조사                   | 7         | GMTs-1         | nKTI                             | 사용 | 2013-06-21                       |
| • 단말기 모델                    | 6         | nKT1900        | nKTI                             | 사용 | 2013-06-21                       |
| 패키지 관리                      | 5         | g              | M_10003                          | 사용 | 2013-06-21                       |
| ◎ 패키지 정보<br>◎ 패키지 버전        | 4         | TEST_MX02      | 테스트 제조사                          | 사용 | 2013-06-05                       |
| 입그레이트 관리                    | 3         | TEST_MX01      | 테스트 제조사                          | 사용 | 2013-06-05                       |
| • 업그레이드 적용                  | 2         | WOO_M002       | 우리 제조사                           | 사용 | 2013-06-05                       |
| ◎ 고객별 업그레이드                 | 1         | WOO_M001       | 우리 제조사                           | 사용 | 2013-06-05                       |
| 고객정보 관리<br>이 고객사<br>이 고객단말기 |           |                | 4 <sup>1</sup><br>검색<br>모델<br>뫼조 |    | 목록 등록                            |

- 6.1.2 기능
  - 목록버튼 : 목록을 클릭하면 검색조건에 관계없이 초기화면으로 이동한다.
  - 등록버튼 : 등록을 클릭하면 단말기 모델 등록 화면으로 이동한다.
  - ①상세조회 : 단말기 모델명을 클릭하면 상세정보를 조회할 수 있다.
  - ②검색유형 : 검색을 클릭하면 모델명/제조사를 선택하고 텍스트박스에 조건을 입력 한다.
  - ③검색아이콘 : 검색조건에 맞는 데이터를 검색하여 단말기 모델 목록에 출력한다.
  - ④페이지 선택 : 선택한 페이지로 이동한다.

### 6.2 단말기 모델 조회

단말기 제조사 목록에서 단말기 모델명을 클릭하면 상세정보를 조회할 수 있다.

#### 6.2.1 화면

| <b>NERKTI</b>                                                        | admin님 안녕하세요 | 2. 즐겨운하루되세요~ | 3                     | 홈으로   로그아웃<br>속일: 2013년 06월 24일 |
|----------------------------------------------------------------------|--------------|--------------|-----------------------|---------------------------------|
| 운영 관리                                                                | ○ 단말기 모      | 델 정보 보기<br>  |                       |                                 |
| ● 관리자<br>● 운영로그                                                      |              | 단말기 제조사      | nKTI                  |                                 |
| • 에러코드                                                               |              | 단말기 모델명      | GMTs-1                | 1                               |
| 단말기 모델관리<br>• 단말기 제조사<br>• 단말기 모델                                    |              | 메모           | ×                     |                                 |
| 패키지 관리                                                               |              | 등록일          | 2013-06-21 14:04:30,0 |                                 |
| • 패키지 정보<br>• 패키지 버전                                                 |              | 상태           | 사용                    | ]                               |
| 업그레이드 관리<br>• 업그레이드 적용<br>• 고객별 업그레이드<br>고객정보 관리<br>• 고객사<br>• 고객단말기 |              |              | 목록 수정                 |                                 |

- 6.2.2 기능
  - 목록버튼 : 목록을 클릭하면 단말기 모델 목록 화면으로 이동한다.
  - 수정버튼 : 수정을 클릭하면 선택한 단말기 모델 수정 화면으로 이동한다.

### 6.3 단말기 모델 등록

단말기 모델 목록에서 등록 버튼을 클릭하면 단말기 모델을 등록할 수 있다.

6.3.1 화면

|                                   | admin님 안녕하세요 | 2. 즐거운하루되세요~ |                                          | <u>홈으로   로그아웃</u><br>접속일: 2013년 06월 24일 |
|-----------------------------------|--------------|--------------|------------------------------------------|-----------------------------------------|
| 운영 관리                             | ○ 단말기 모양     | 델 등록         |                                          |                                         |
| ● 관리자                             |              | + 다말기 제조사    | 서태 🗸                                     |                                         |
| • 에러코드                            |              | * 단말기 모델명    | 선택 · · · · · · · · · · · · · · · · · · · |                                         |
| 단말기 모델관리<br>• 단말기 제조사<br>• 단말기 모델 |              | 메모           | 에 - 10003<br>NKTI<br>우리 제조사<br>테스트 제조사   | A                                       |
| 패키지 관리                            |              | 상태           | 사용 🔻                                     |                                         |
| • 패키지 정보<br>• 패키지 버전<br>업그레이드 관리  |              |              | 다시쓰기 저장 취소                               |                                         |
| ● 업그레이드 적용<br>● 고객별 업그레이드         |              |              |                                          |                                         |
| 고객정보 관리                           |              |              |                                          |                                         |
| ● 고객사<br>● 고객단말기                  |              |              |                                          |                                         |

- 6.3.2 기능
  - \*는 꼭 입력해야 하는 필수입력항목이다.
  - 단말기 제조사에 단말기제조사에 등록된 데이터를 선택한다.
  - 상태 : 사용('1'-Default), 미사용('0')으로 등록된다.
  - 다시쓰기 : 입력한 내용을 Clear한다.
  - 저장버튼 : 입력한 내용을 저장하고 단말기 모델 목록 화면으로 이동한다.
  - 취소버튼 : 등록을 취소하고 단말기 모델 목록 화면으로 이동한다.

### 6.4 단말기 모델 수정

단말기 모델 조회에서 수정 버튼을 클릭하면 단말기 모델 상세정보를 수정할 수 있다.

6.4.1 화면

| <b>DER</b> KTI                              | admin님 안녕하세요 | 요. 즐거운하루되세요~ | <u>홈으로   로그이웃</u><br>접속일: 2013년 06월 24일 |
|---------------------------------------------|--------------|--------------|-----------------------------------------|
| 운영 관리                                       | ○ 단말기 모      | 델 정보 수정      |                                         |
| ● 관리자<br>● 운영로그                             |              | 단말기 모델명      | GMTs-1                                  |
| • 에러코드<br>단말기 모텔관리                          |              | 단말기 제조사      | nKTI •                                  |
| <ul> <li>단말기 제조사</li> <li>단말기 모델</li> </ul> |              | 메모           |                                         |
| 패키지 관리                                      |              | 상태           | 사용                                      |
| • 패키지 방고<br>• 패키지 버전<br>업그레이드 관리            |              |              | [ 수정 ] [ 취소 ]                           |
| • 업그레이드 적용<br>• 고객별 업그레이드                   |              |              |                                         |
| 고객정보 관리<br>• 고객사<br>• 고객단말기                 |              |              |                                         |

#### 6.4.2 기능

- 단말기 모델명은 수정불가항목이다.
- 상태 : 사용('1'-Default), 미사용('0')으로 등록된다.
- 수정버튼 : 수정한 데이터를 DB에 저장하고 단말기 모델 조회화면으로 이동한다.
- 취소버튼 : 수정을 취소하고 단말기 모델 조회 화면으로 이동한다.

# 7.단말기 설정

단말기 모델관리메뉴의 단말기 설정정보를 등록/조회/수정 할 수 있다.

### 7.1 단말기 설정 목록

단말기 설정 메뉴를 클릭하면 단말기 목록을 조회할 수 있다.

7.1.1 화면

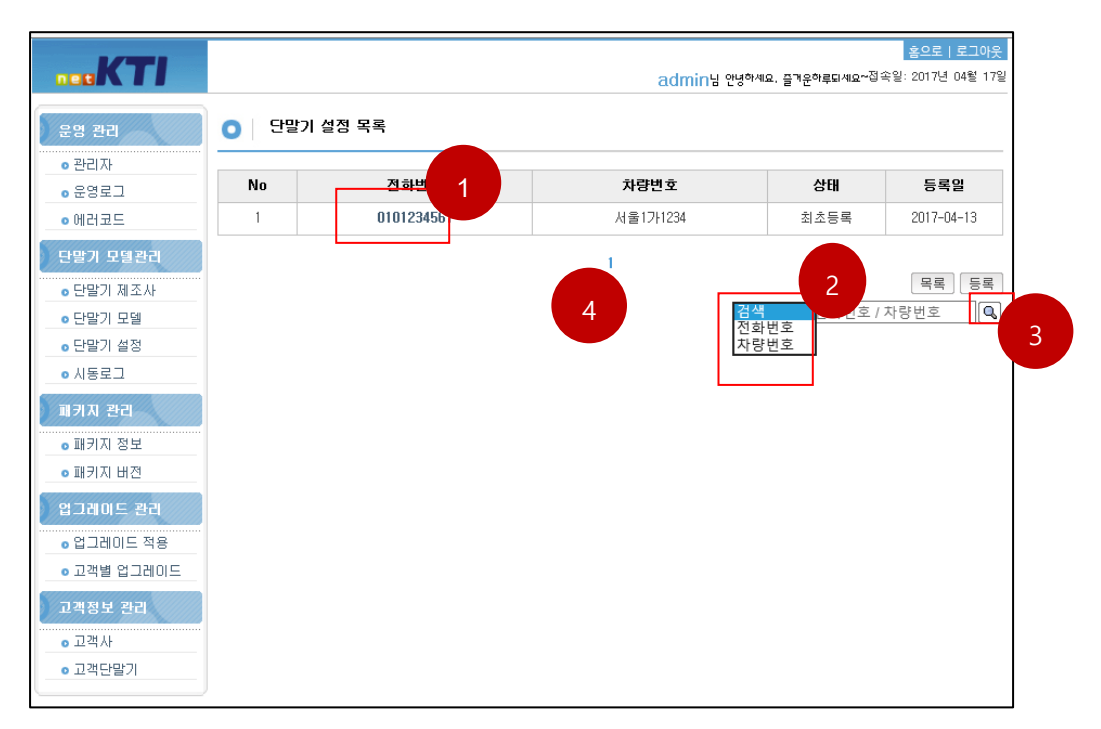

#### 7.1.2 기능

- 목록버튼 : 목록을 클릭하면 검색조건에 관계없이 초기화면으로 이동한다.
- 등록버튼 : 등록을 클릭하면 단말기 성정 등록 화면으로 이동한다.
- ①상세조회 : 전화번호를 클릭하면 상세정보를 조회할 수 있다.
- ②검색유형 : 검색을 클릭하면 전화번호/차량번호를 선택하고 텍스트박스에 조건을 입력한다.
- ③검색아이콘 : 검색조건에 맞는 데이터를 검색하여 단말기 설정 목록에 출력한다.
- ④페이지 선택 : 선택한 페이지로 이동한다.

### 7.2 단말기 설정 조회

단말기 설정 목록에서 전화번호를 클릭하면 상세정보를 조회할 수 있다.

#### 7.2.1 화면

|             |         |                    |                          | 홈으로   로그아웃        |
|-------------|---------|--------------------|--------------------------|-------------------|
|             |         |                    | admin님 안녕하세요. 즐겨운하루되세요~접 | 속일: 2017년 04월 17일 |
| 운영 관리       | ● 단말기 설 | 정 정보 보기            |                          |                   |
| • 관리자       |         |                    |                          | 1                 |
| ◎ 운영로그      |         | 전화변호               | 0101234567               | _                 |
| • 에러코드      |         | 차량번호               | 서울1가1234                 | -                 |
| 단말기 모델관리    |         | 차대변호               | 1                        |                   |
| • 단말기 제조사   |         | 자동차유형              | 1                        |                   |
| ⊙ 단말기 모델    |         | 유종                 | 1                        |                   |
| ⊙ 단말기 설정    |         | 배기량                | 1                        |                   |
| ● 시동로그      |         | 면식                 | 1                        |                   |
| 패키지 관리      |         | 기통수                | 1                        |                   |
| ◦ 패키지 정보    |         | 총주행거리              | 1                        |                   |
| ◎ 패키지 버전    |         | 사업자번호              | 1                        |                   |
| 입그레이드 관리    |         | 데이터수집 여부           | N                        |                   |
| • 업그레이드 적용  |         | VDIS 서비스 여부        | N                        |                   |
| • 고객별 업그레이드 |         | VDIS 셔비스 URL       | 1                        |                   |
| 고객정보 관리     |         | GV-N 서비스 여부        | N                        |                   |
| ₀ 고객사       |         | GV-N URL           | 1                        |                   |
| ◎ 고객단말기     |         | GV-N 고객사코드         | 1                        |                   |
|             |         | GV-N 서비스코드         | 1                        |                   |
|             |         | 입그레이드섭비 서비스 여      | N                        |                   |
|             |         | 고<br>업그레이트서버 URL   | 1                        |                   |
|             |         | 설정서버 서비스 여부        | N                        |                   |
|             |         | 설정서버 URL           | 1                        |                   |
|             |         | 운전자코드              | 1                        |                   |
|             |         | GPS 위치 보고 주기       | 1                        |                   |
|             |         | 이벤트 서버 URL         | 1                        |                   |
|             |         | 단말기 리셋             | N                        |                   |
|             |         | VASS 이벤트           | 1                        |                   |
|             |         | VASS 이벤트 KEEPALIVE | N                        |                   |
|             |         | VASS 이벤트 KEYPAD    | N                        |                   |
|             |         |                    | 1                        |                   |

#### 7.2.2 기능

- 목록버튼 : 목록을 클릭하면 단말기 설정 목록 화면으로 이동한다.
- 수정버튼 : 수정을 클릭하면 선택한 단말기 설정 수정 화면으로 이동한다.

### 7.3 단말기 설정 등록

~ 이미네 서저 도근

#### 7.3 CEM 20 09

단말기 모델 목록에서 등록 버튼을 클릭하면 단말기 모델을 등록할 수 있다.

#### 7.3.1 화면

| 엄 관리                  | * GPS 위치 보고 주기             |                                  |
|-----------------------|----------------------------|----------------------------------|
| 관리자                   | * 이벤트 서버 URL               |                                  |
| 운영로그<br>에러코드          | * 단말기 리셋                   | N V                              |
| 알기 모델관리               | + VASS 이벤트                 |                                  |
| 단말기 제조사               | • VASS 이벤트 KEEPALIVE       | N V                              |
| 단말기 모델<br>단말기 설정      | ◆ VASS 이벤트 KEYPAD          | N V                              |
| 시동로그                  | • KMAP_URL                 |                                  |
| 키지 관리                 | * KMAP_ServiceID           |                                  |
| 패키지 정보<br>패키지 버전      | • 설치기사 최초 PAGE 접근          | Y •                              |
| 그레이드 관리               |                            | device foto thidmishow colkr     |
| 업그레이드 적용<br>고객별 업그레이드 | * 품질정보전송 도메인               | devicefota-tb-quality.show.co.kr |
| 적정보 관리                | * 간이 ECU 사용 여부             | ◉ 표시 ◎ 미표시                       |
| 고객사                   | * 속도 교정인자                  | 100~999999                       |
| 고객단말기                 | * RPM 교정인자                 | 100~999999                       |
|                       | * 속도 기준전압                  | 0.00~3.30                        |
|                       | * RPM 기준전압                 | 0.00~3.30                        |
|                       | * 브레이크 level               | HIGH <b>•</b>                    |
|                       | • 브레이크 신호 선택               | CAN V                            |
|                       | * 운행기록계 백업 일수              | 1~180                            |
|                       | * LOG 파일 저장                | NV                               |
|                       | • 승용차용 CAN 시물레이터 사용 여<br>부 | NV                               |
|                       | т                          |                                  |

#### 7.3.2 기능

- \*는 꼭 입력해야 하는 필수입력항목이다.
- 전화번호/차량번호 와 기타 설정정보를 입력한다.
- 간이 ECU 사용 여부를 "표시"로 체크한 경우 간이 ECU 관련 항목이 추가로 표시되며, 해당 항목들을 필수로 입력해야한다.
- 운행기록계 백업 일수의 경우 간이 ECU 사용 여부를 "표시"로 체크해야 관련 항목을 설정할 수 있다.
- 다시쓰기 : 입력한 내용을 Clear한다.
- 저장버튼 : 입력한 내용을 저장하고 단말기 설정 목록 화면으로 이동한다.
- 취소버튼 : 등록을 취소하고 단말기 설정 목록 화면으로 이동한다.
- ※ 테스트 시 단말기 입력 값 설명 및 예시
  - 차종 : 중형승합, 일반승용 등
  - 배기량 : 0~999999 사이의 값
  - 연식 : 0999~9999 사이의 값
  - 기통수 : 0~99 사이의 값

- VDIS 서비스 URL : vslb.ts2020.kr
- GV-N URL : http://tfms.biz.olleh.com:80/TFM\_CT/VYDT000001/vid-rp
- GV-N 고객사코드 : VKTI000001
- GV-N 서비스코드 : 0~9 사이의 값
- 업그레이드 서버 URL : <u>http://upsvr.nkti.kr:8080/openapi/up\_check.do</u>
- 설정서버 URL : upsvr.nkti.kr:8080
- 운전자코드 : 1
- GPS 위치 보고 주기 : 1~3600
- 이벤트 서버 URL : tfms.biz.olleh.com
- VASS 이벤트 : <u>http://gth.vass.kr:8091/event/V100000065/vid-et</u>
- KMAP URL : gw.kmap.ktbiz.com:8900
- KMAP\_ServiceID : 4001

### 7.4 단말기 설정 수정

단말기 설정 조회에서 수정 버튼을 클릭하면 단말기 설정 상세정보를 수정할 수 있다.

7.4.1 화면

| <b>KTI</b>  |          |                    | <mark>송으로   5</mark><br>admin님 안녕하세요, 플개운하루되세요~접속일: 2017년 04 | <mark>리아웃</mark><br>4월 17일 |
|-------------|----------|--------------------|--------------------------------------------------------------|----------------------------|
| (*********  |          |                    |                                                              |                            |
| 운영 관리       | ○ 단말기 결정 | 경 정보 수정            |                                                              |                            |
| ● 관리자       |          |                    |                                                              |                            |
| ₀ 운영로그      |          | 전화변호               | 0101234567                                                   |                            |
| • 에러코드      |          | 차량변호               | 서울1가1234                                                     |                            |
| 단말기 모델관리    |          | 차대변호               | 1                                                            |                            |
| • 단말기 제조사   |          | 자동차유형              | 1                                                            |                            |
| ◦ 단말기 모델    |          | 뮤종                 | 1                                                            |                            |
| ₀ 단말기 설정    |          | 차종                 | 1                                                            |                            |
| ◎ 시동로그      | -        | 배기량                | 1                                                            |                            |
| 패키지 관리      | -        | 면식                 | 1                                                            |                            |
| • 패키지 정보    | -        | 기통수                | 1                                                            |                            |
| • 패키지 버전    | -        | 총주행거리              | 1                                                            |                            |
| 입그레이드 관리    |          | 사업자변호              | 1                                                            |                            |
| ◦ 업그레이드 적용  |          | 데이터수집 여부           | NV                                                           |                            |
| • 고객별 업그레이드 |          | VDIS 서비스 여부        | NV                                                           |                            |
| 고객정보 관리     |          | VDIS 서비스 URL       | 1                                                            |                            |
| ₀ 고객사       |          | GV-N 서비스 여부        |                                                              |                            |
| • 고객단말기     |          | GV-N URL           | 1                                                            |                            |
|             |          | GV-N 고객사코드         | 1                                                            |                            |
|             | -        | GV-N 서비스코드         | 1                                                            |                            |
|             | -        | 업그레이드서버 서비스 여<br>부 | NV                                                           |                            |

#### 7.4.2 기능

- 전화번호는 수정불가항목이다.
- 간이 ECU 사용 여부를 "Y"로 체크한 경우 간이 ECU 관련 항목이 추가로 표시되며, 해당 항목들을 필수로 입력해야한다.
- 수정버튼 : 수정한 데이터를 DB에 저장하고 단말기 설정 조회화면으로 이동한다.

- 취소버튼 : 수정을 취소하고 단말기 설정 조회 화면으로 이동한다.

# 8. 시동로그

운영관리메뉴의 운영로그를 조회할 수 있다.

### 8.1 로그 목록

관리자가 변경한 작업내용을 프로그램 메뉴별로 조회할 수 있다.

#### 8.1.1 화면

| <b>KTI</b>                                                                                                    |                               | adn                | nin님 안녕하세요. 즐겨운하루되세! | <mark>홈으로   로그아웃</mark><br>교~접속일: 2017년 04월 17일 |
|----------------------------------------------------------------------------------------------------|-------------------------------|--------------------|----------------------|-------------------------------------------------|
| 운영 관리                                                                                                    | ○ 시동로그                        |                    |                      |                                                 |
| ● 관리자<br>● 운영로그<br>● 에러코드                                                                                                    | → 겸색 기간<br>→ 메뉴 선택 검색<br>저하비호 | ~ 1<br>전화번호 / 차량번호 |                      | 김 색 <u>초</u> 기화                                 |
| 다막기 모델과리                                                                                                    | No 차량번호                       | 차량번호               | 시동 ON/OFF            | 등록일                                             |
| 이다막기 제조사                                                                                                    | 3 0101234567                  | 서울1가1234           | ON                   | 2017-04-17                                      |
| <ul> <li>단말기 모델</li> </ul>                                                                                                    | 2 0101234567                  | 서울1가1234           | OFF                  | 2017-04-17                                      |
| • 단말기 설정                                                                                                    | 1 0101234567                  | 서울1가1234           | ON                   | 2017-04-17                                      |
| <ul> <li>● 시동로그</li> <li>체키지 관리</li> <li>● 패키지 방전</li> <li>● 패키지 배전</li> <li>엄그레이드 관리</li> <li>● 입그레이드 적용</li> <li>● 고객별 입그레이드</li> <li>고객상</li> <li>● 고객다양기</li> </ul> |                               | 2                  |                      |                                                 |

8.1.2 기능

- ① 검색조건 : 검색기간/메뉴를 선택할 수 있다.
- 검색버튼 : 검색조건에 따라 시동로그를 검색하여 시동로그 목록에 출력한다.
- 초기화버튼 : 검색조건을 Clear 한다.
- ②페이지 선택 : 선택한 페이지로 이동한다.

# 9.패키지 정보

패키지 관리메뉴의 패키지 정보를 등록/조회/수정 할 수 있다.

### 9.1 패키지 목록

패키지 정보 메뉴를 클릭하면 패키지 목록을 조회할 수 있다.

9.1.1 화면

|                  | 0  | 배키시 폭독   |                                         |                 |     |     |            |
|------------------|----|----------|-----------------------------------------|-----------------|-----|-----|------------|
| 관리자<br>운영로그      | No | 모델명      | 패키지명                                    | 최신 패키지버전        | 버전수 | 상태  | 등록일        |
| 에러코드             | 18 | GMTs-2   | GMTs-2-VD-9                             | P_20130621_001  | 1   | 사용  | 2013-06-21 |
| 말기 모델관리          | 17 | GMTs-3   | GMTs-3-V                                | P_20130621_001  | 1   | 사용  | 2013-06-21 |
| 단말기 제조사          | 16 | GMTs-1   | GMTs-1-V                                | P_20130621_001  | 1   | 사용  | 2013-06-21 |
| <u>-</u> -말기 모델  | 15 | nKT1900  | VMS-R3                                  | P_20130621_001  | 1   | 사용  | 2013-06-21 |
| 가지 관리            | 14 | W00_M001 | dsas                                    |                 | 0   | 미사용 | 2013-06-20 |
| 패키지 정보<br>패키지 버전 | 13 | W00_M001 | aaaaaaaaaaaaaaaaaaaaaaaaaaaaaaaaaaaaaaa |                 | 0   | 사용  | 2013-06-20 |
| 그러이드 관리          | 12 | W00_M001 | 5                                       |                 | 0   | 사용  | 2013-06-20 |
| 업그레이드 적용         | 11 | W00_M001 | 4                                       |                 | 0   | 사용  | 2013-06-20 |
| 고객별 업그레이드        | 10 | WOO_M001 | 3                                       |                 | 0   | 사용  | 2013-06-20 |
| 백정보 관리           | 9  | WOO_M002 | 2                                       |                 | 0   | 사용  | 2013-06-20 |
| 고객사<br>고객단말기     |    |          | 4 1 2                                   | 검색<br>검색<br>면열명 |     | 2   | 목록 등록      |

#### 9.1.2 기능

- 목록버튼 : 목록을 클릭하면 검색조건에 관계없이 초기화면으로 이동한다.
- 등록버튼 : 등록을 클릭하면 패키지 등록 화면으로 이동한다.
- ①상세조회 : 패키지명을 클릭하면 상세정보를 조회할 수 있다.
- 2 검색유형 : 검색을 클릭하면 모델명/패키지명을 선택하고 텍스트박스에 조건을 입 력한다.
- ③검색아이콘 : 검색조건에 맞는 데이터를 검색하여 패키지 목록에 출력한다.
- ④페이지 선택 : 선택한 페이지로 이동한다.

#### 9.2 패키지 조회

패키지 목록에서 패키지명을 클릭하면 상세정보를 조회할 수 있다.

#### 9.2.1 화면

| <b>NER</b> KTI                  | admin님 안녕하셔 | 미요, 즐거운하루되세요~                                 |      |                    |     | <u>홈므로   로그아웃</u><br>접속일: 2013년 06월 24일 |
|---------------------------------|-------------|-----------------------------------------------|------|--------------------|-----|-----------------------------------------|
| 운영 관리                           | O 패키지 정     | 경보 보기                                         |      |                    |     |                                         |
| ● 관리자<br>● 운영로그                 |             | 단말기 제조사                                       | nKT  | 1                  |     |                                         |
| • 에러코드                          |             | 단말기 모델명                                       | GM   | Ts-1               |     |                                         |
| 단말기 모델관리                        |             | 패키지명                                          | GM   | Ts-1-VD            |     |                                         |
| ● 단말기 제조사<br>● 단말기 모델<br>패키지 관리 |             | 메모                                            |      |                    | <   |                                         |
| • 패키지 정보                        |             | 등록일                                           | 2013 | 3-06-21 14:05:41,0 | 0   | -                                       |
| 입그레이드 관리                        |             | 상태                                            | 사용   |                    |     |                                         |
| • 업그레이드 적용<br>• 고객별 업그레이드       | _           |                                               |      | 목록 수정              |     |                                         |
| 고객정보 관리<br>• 고객사                |             | *패키지버젼 목록<br>패 <b>키지버전</b><br>P. 20130621,001 |      | 파일개수               | IJЪ |                                         |
| • 고객단말기                         |             | F 1201300211001                               |      | I                  |     |                                         |

- 9.2.2 기능
  - 목록버튼 : 목록을 클릭하면 패키지 목록 화면으로 이동한다.
  - 수정버튼 : 수정을 클릭하면 선택한 패키지 수정 화면으로 이동한다.

  - ①패키지버전 목록에 패키지 버전에서 등록된 버전을 조회할 수 있다.

### 9.3 패키지 등록

패키지 목록에서 등록 버튼을 클릭하면 패키지를 등록할 수 있다.

9.3.1 화면

| masKTI                                | admin님 안녕하세요 | 2. 즐거운하루되세요~ |                   | 홈으로   로그아웃<br>접속일: 2013년 06월 24일 |
|---------------------------------------|--------------|--------------|-------------------|----------------------------------|
| 운영 관리                                 | O 패키지 등      | R<br>T       |                   |                                  |
| ◎ 관리자                                 |              |              | 01                |                                  |
| ◎ 운영로그                                |              | * 단말기 제조사    | nKTI 👻            |                                  |
| • 에러코드                                |              | * 단말기 모델명    | 선택 🗸              |                                  |
| 단말기 모델관리                              |              | * 패키지명       | 선택<br>GMTs-1      |                                  |
| ◎ 단말기 제조사                             |              |              | GMTs-2            | A                                |
| ● 단말기 모델<br>패키지 관리                    |              | 메모           | GMTs-3<br>nKTI900 | *                                |
| ● 패키지 정보                              |              | 산태           | 사용 🔻              |                                  |
| ● 패키지 버전                              |              | 0.4          | 718               |                                  |
| 입그레이드 관리<br>• 업그레이드 적용<br>• 고객별 업그레이드 |              |              | [다시쓰기] 저장] 취소     |                                  |
| 고객정보 관리                               |              |              |                   |                                  |
| ● 고객사<br>● 고객단말기                      |              |              |                   |                                  |

- 9.3.2 기능
  - \* 는 꼭 입력해야 하는 필수입력항목이다.
  - 단말기 제조사를 선택하면 그 제조사에 해당되는 모델명이 단말기 모델명 ①에 출력 된다.
  - 상태 : 사용('1'-Default), 미사용('0')으로 등록된다.
  - 다시쓰기 : 입력한 내용을 Clear한다.
  - 저장버튼 : 입력한 내용을 저장하고 패키지 목록 화면으로 이동한다.
  - 취소버튼 : 등록을 취소하고 패키지 목록 화면으로 이동한다.

### 9.4패키지 수정

패키지 조회에서 수정 버튼을 클릭하면 패키지 상세정보를 수정할 수 있다.

9.4.1 화면

|                       | adm | iin님 안녕하세요 | . 즐거운하루되세요~ |           | 정:       | <u>홈으로   로그아웃</u><br>속일: 2013년 06월 24일 |
|-----------------------|-----|------------|-------------|-----------|----------|----------------------------------------|
| 운영 관리                 | 0   | 패키지 정말     | 컨 수정        |           |          |                                        |
| ● 관리자<br>● 운영로그       |     |            | 단말기 제조사     | nKTI      |          |                                        |
| • 에러코드                |     |            | 단말기 모델명     | GMTs-1    |          |                                        |
| 단말기 모델관리              |     |            | 패키지명        | GMTs-1-VD |          |                                        |
| ● 단말기 제조사<br>● 다맞기 모델 |     |            |             |           | <u> </u> |                                        |
| 패키지 관리                |     |            | 메모          |           | *        |                                        |
| ● 패키지 정보<br>● 패키지 버전  |     |            | 상태          | 사용 🔻      |          |                                        |
| 입그레이트 관리              |     |            |             | 수정 취소     |          |                                        |
| • 업그레이드 적용            |     |            |             |           |          |                                        |
| • 고객별 업그레이드           |     |            |             |           |          |                                        |
| 고객정보 관리               |     |            |             |           |          |                                        |
| • 고객사<br>• 고객단말기      |     |            |             |           |          |                                        |

9.4.2 기능

- 단말기 제조사, 단말기 모델명은 수정불가항목이다.
- 상태 : 사용('1'-Default), 미사용('0')으로 등록된다.
- 수정버튼 : 수정한 데이터를 DB에 저장하고 패키지 조회화면으로 이동한다.
- 취소버튼 : 등록을 취소하고 패키지 조회 화면으로 이동한다.

# 10. 패키지 버전

패키지 관리메뉴의 패키지 버전을 등록/조회 할 수 있다.

### 10.1 패키지 버전 목록

패키지 버전 메뉴를 클릭하면 패키지 버전 목록을 조회할 수 있다.

10.1.1 화면

|                      |    | 버전 목록        |                                             |     |            |
|----------------------|----|--------------|---------------------------------------------|-----|------------|
| ● 관리자<br>● 운영로그      | No | 패키지명         | 패키지버전                                       | 파일수 | 등록일        |
| 에러코드                 | 13 | GMTs-3-VD-VA | P_20130621_07                               | 1   | 2013-06-21 |
| 반말기 모델관리             | 12 | GMTs-2-VD-00 | P_20130621_t                                | 2   | 2013-06-21 |
| • 단말기 제조사            | 11 | GMTs-1-VD    | P_20130621_001                              | 1   | 2013-06-21 |
| • 단말기 모델             | 10 | VMS-R3       | P_20130621_001                              | 1   | 2013-06-21 |
| 배키지 관리               | 9  | W00_PKG_001  | P_20130620_003                              | 1   | 2013-06-20 |
| ◎ 패키지 정보<br>◎ 패키지 버전 | 8  | 1            | P_20130620_002                              | 1   | 2013-06-20 |
| 경그레이트 관리             | 7  | 1            | P_20130620_001                              | 1   | 2013-06-20 |
| 업그레이드 전용             | 6  | W00_PKG_001  | P_20130620_002                              | 1   | 2013-06-20 |
| 고객별 업그레이드            | 5  | W00_PKG_001  | P_20130620_001                              | 1   | 2013-06-20 |
| 1객정보 관리              | 4  | WOO_PKG_001  | P_20130614_001                              | 2   | 2013-06-14 |
| > 고객사<br>> 고객단말기     |    |              | 4 <sup>1 2</sup><br>검색<br><u>검색</u><br>패키지명 | 2   | 무료 등로      |

10.1.2 기능

- 목록버튼 : 목록을 클릭하면 검색조건에 관계없이 초기화면으로 이동한다.
- 등록버튼 : 등록을 클릭하면 패키지 버전 등록 화면으로 이동한다.
- ①상세조회 : 패키지버전을 클릭하면 상세정보를 조회할 수 있다.
- 2 검색유형 : 검색을 클릭하면 패키지명/패키지버전을 선택하고 텍스트박스에 조건을 입력한다.
- ③검색아이콘 : 검색조건에 맞는 데이터를 검색하여 패키지 버전 목록에 출력한다.
- ④페이지 선택 : 선택한 페이지로 이동한다.

#### 10.2 패키지 버전 조회

패키지 버전 목록에서 패키지버전을 클릭하면 상세정보를 조회할 수 있다.

10.2.1 화면

| <b>NER</b> KTI | admin | 님 안녕하세요 | 2. 즐거운하루되세요~               |          |                                              |                 | 정                         | 홈으로   로그아웃<br>속일: 2013년 06월 24일 |
|----------------|-------|---------|----------------------------|----------|----------------------------------------------|-----------------|---------------------------|---------------------------------|
| 운영 관리          | 0 #   | भग्न मह | 전 보기                       |          |                                              |                 |                           |                                 |
| ◎ 관리자          |       |         | -                          |          |                                              |                 |                           |                                 |
| ◎ 운영로그         |       |         | * 단말기 제조사                  | · nK     | <ti< th=""><th></th><th></th><th></th></ti<> |                 |                           |                                 |
| ● 에러코드         |       |         | * 모델명                      | GN       | MTs                                          | -1              |                           |                                 |
| 단말기 모델관리       |       |         | *패키지명                      | GN       | MTs                                          | -1-VD           |                           |                                 |
| ● 단말기 제조사      |       |         | + WFIXIHI71 P 20130621 001 |          |                                              |                 |                           |                                 |
| ◎ 단말기 모델       |       |         |                            |          |                                              |                 |                           |                                 |
| 패키지 관리         |       |         | MD                         | h        | hhh                                          | h               |                           |                                 |
| • 패키지 정보       |       |         |                            |          |                                              |                 | -                         |                                 |
| • 패키시 버전       |       |         |                            |          |                                              |                 |                           |                                 |
| 입그레이드 관리       |       | *패키지    | 파일 목록                      |          |                                              |                 |                           |                                 |
| • 업그레이드 적용     |       |         | 파일명                        | 파일버전     | 1                                            | 파일크기            | MD5                       |                                 |
| • 고객별 업그레이드    |       | GMTs1   | &VMSR2-DTG300-             | 1, 0, 5a |                                              | 347KB (356,004) | bfab70612f786264945fa0adc | 849329b                         |
| 고객정보 관리        |       | Uhh A   | 1,0,04 100013,21p          |          |                                              |                 |                           |                                 |
| • 고객사          |       |         |                            |          |                                              | 목록              |                           |                                 |
| ◎ 고객단말기        |       |         |                            |          |                                              |                 |                           |                                 |

- 10.2.2 기능
  - ①패키지 파일 목록에 버전 등록할 떄 추가된 파일 목록이 출력된다.
  - 목록버튼 : 목록을 클릭하면 패키지 버전 목록 화면으로 이동한다.

### 10.3 패키지 버전 등록

패키지 버전 목록에서 등록 버튼을 클릭하면 패키지 버전을 등록할 수 있다.

10.3.1 화면

| <b>KTI</b>                                      | admin님 안녕하세요 | ., 즐거운하루되세요~    |                                | 홈으로   로그아웃<br>접속일: 2013년 06월 24일 |
|-------------------------------------------------|--------------|-----------------|--------------------------------|----------------------------------|
| 운영 관리                                           | o 패키지 버?     | 현 등록            |                                |                                  |
| ● 관리자<br>● 운영로그                                 |              | * 단말기 제조사       | 선택 🗸                           |                                  |
| • 베러코드<br>단말기 모델관리                              |              | * 모델명<br>* 패키지명 | 선택 ▼<br>전택 ▼                   |                                  |
| <ul> <li>● 단말기 제조사</li> <li>● 단말기 모델</li> </ul> |              | * 패키지버전         | P_20130624_###                 |                                  |
| 패키지 관리                                          |              | 메모              |                                |                                  |
| • 패키지 성보<br>• 패키지 버전                            |              |                 |                                |                                  |
| 입그레이드 관리                                        |              | * 패키시 파일 복록     | 피아내져                           | AFTH                             |
| • 업그레이드 적용<br>• 고객별 업그레이드                       |              | 파일당<br>[추가] 버   | 바일미션<br>튼을 클릭하여 파일을 추가하며 주십시오. |                                  |
| 고객정보 관리                                         |              |                 | 파일추가 저장 취소                     |                                  |
| • 고객단말기                                         |              |                 |                                |                                  |

10.3.2 기능

- \* 는 꼭 입력해야 하는 필수입력항목이다.
- 단말기 제조사, 모델명, 패키지명은 등록된 데이터가 출력된다.
- 파일추가 : 패키지 버전 등록할 때 필요한 파일을 업로드한다.
- 파일추가 후 [패키지 파일 목록]에 파일이 추가되면 ①삭제 버튼을 클릭하여 업로드 된 파일을 삭제할 수 있다.
- 저장버튼 : 입력한 내용을 저장하고 패키지 버전 목록 화면으로 이동한다.
- 취소버튼 : 등록을 취소하고 패키지 버전 목록 화면으로 이동한다.

### 10.4 패키지 파일 추가

패키지 버전 등록에서 파일추가를 클릭하면 패키지 파일 추가 팝업창에서 파일을 업로드할 수 수 있다.

10.4.1 패키지 업로드 팝업창

| <i>즪</i> 패키지 업로드 - Win |                          |      |
|------------------------|--------------------------|------|
| Attp://upsvr.nkti.kr:  | 2                        |      |
| 패키지 업로드                |                          |      |
| 패키지 파일선택 :             | ( 업로드할 파일을 선택하시기 바랍니다. ) | 찾아보기 |
|                        | 업로드 닫기                   |      |

10.4.2 기능

- 찾아보기 : 업로드 할 파일을 선택한다.
- 업로드 : 파일 업로드 후 메인 [패키지 파일 목록]에 추가된다.
- 닫기버튼 : 업로드를 취소하고 팝업창을 Close 한다.

# 11. 업그레이드 적용

업그레이드 관리메뉴의 업그레이드 적용을 개별/다중으로 등록/조회 할 수 있다.

#### 11.1 업그레이드 패키지 목록

업그레이드 적용 메뉴를 클릭하면 패키지에 등록된 버전을 조회할 수 있다.

11.1.1 화면

| 운영 관리                | 0   입그; | 레이드 패키지 목록 |                         |                             |         |
|----------------------|---------|------------|-------------------------|-----------------------------|---------|
| ◎ 관리자<br>◎ 운영로그      | No      | 모델명        | 패키지명                    | 마지막버전                       | 적용      |
| ◎ 에러코드               | 18      | GMTs-2     | GMTs-2-VD-00            | P_20130621_001              | 단말기적용   |
| 단말기 모델관리<br>         | 17      | GMTs-3     | GMTs-3-VD-VA            | P_20130621_001              | 단말기적용   |
| • 단말기 제조사            | 16      | GMTs-1     | GMTs-1-VD               | P_20130621_001              | 단말기적용   |
| • 단말기 모델             | 15      | nKT1900    | VMS-R3                  | P_20130621_001              | 단말기적용   |
| 내키지 관리               | 14      | WOO_M001   | dsas                    |                             | 단말기적용   |
| ▣ 패키지 정보<br>▣ 패키지 버전 | 13      | W00_M001   | aaaaaaaaaaaaaaaaaaaaaaa |                             | 단말기적용   |
| 입그레이트 관리             | 12      | WOO_M001   | 5                       |                             | 단말기적용   |
| 이업그레이드 전용            | 11      | WOO_M001   | 4                       |                             | 단말기적용   |
| • 고객별 업그레이드          | 10      | WOO_M001   | 3                       |                             | 단말기적용   |
| 고객정보 관리              | 9       | WOO_M002   | 2                       |                             | 단말기적용   |
| ● 고객사<br>● 고객단말기     |         | /          | 3 1 2                   | [<br>검색 ▼<br>[<br>고색<br>모델명 | 목록 다중적용 |

- 11.1.2 기능
  - 목록버튼 : 목록을 클릭하면 검색조건에 관계없이 초기화면으로 이동한다.
  - 단말기적용버튼 : 고객사별 패키지 버전 적용할 단말기 등록 화면으로 이동한다.
  - 다중적용버튼 : 고객사별 전화번호 파일로 패키지 버전 적용할 단말기 등록 화면으로 이동한다.
  - ①검색유형 : 검색을 클릭하면 모델명/패키지명을 선택하고 텍스트박스에 조건을 입 력한다.
  - ②검색아이콘 : 검색조건에 맞는 데이터를 검색하여 업그레이드 패키지 목록에 출력 한다.
  - ③페이지 선택 : 선택한 페이지로 이동한다.

### 11.2 업그레이드 단말기적용

업그레이드 패키지 목록에서 단말기적용 버튼을 클릭하면 업그레이드할 단말기를 등록할 수 있다.

#### 11.2.1 화면

| <b>KTI</b>  | adn | nin님 안녕하/ | <b>1</b> 요. 즐겨운하루되세요~ | <mark>품으로   로그이</mark> 용<br>접속일: 2019년 06월 24 |
|-------------|-----|-----------|-----------------------|-----------------------------------------------|
| 운영 관리       | 0   | 업그레이      | 드 단말기 적용              |                                               |
| ◎ 관리자       |     |           |                       |                                               |
| ◎ 운영로그      |     |           | * 단말기 모델명             | GMTs-1                                        |
| ◎ 에러코드      |     |           | * 패키지명                | GMTs-1-VD 1                                   |
| 단말기 모델관리    |     |           | * 패키지버전               | 선택                                            |
| ● 단말기 제조사   |     | ſ         | . 어그페이드한 다마기 모르       | <u>мен</u> 2                                  |
| ◦ 단말기 모델    |     |           | * 입그대이드는 건물가 득속       | P_20130621_001                                |
| 패키지 관리      |     |           | 고객사                   | 단말기 전화번호 3 작세                                 |
|             |     |           | [단말기선택]               | 버튼을 클릭하며 단말기를 추가하며 주십시오.                      |
| • 패키지 정모    |     | l         |                       |                                               |
| • 패키지 미신    |     |           |                       | 단말기 선택 적용 취소                                  |
| 입그레이드 관리    |     |           |                       |                                               |
| ◎ 업그레이드 적용  |     |           |                       |                                               |
| • 고객별 업그레이드 |     |           |                       |                                               |
| 고객정보 관리     |     |           |                       |                                               |
| ◎ 고객사       |     |           |                       |                                               |
| ◎ 고객단말기     |     |           |                       |                                               |
|             |     |           |                       |                                               |

11.2.2 기능

- ①등록된 패키지 버전을 선택한다.
- ②업그레이드할 단말기 목록에 선택한 단말기를 출력한다.
- 단말기 추가 후 [업그레이드할 단말기 목록]에 파일이 추가되면 ③삭제 버튼을 클릭
   하여 선택 된 단말기를 삭제할 수 있다
- 단말기선택버튼 : 업그레이드할 고객단말기를 선택하는 팝업창을 Open한다.
- 적용버튼 : 선택된 고객단말기에 패키지버전을 적용하여 등록하고 업그레이드 패키지 목록으로 이동한다.
- 취소버튼 : 단말기 등록을 취소하고 업그레이드 패키지 목록 화면으로 이동한다.

### 11.3 고객 단말기 선택 팝업

업그레이드 패키지 목록에서 단말기적용 버튼을 클릭하면 업그레이드할 단말기를 조건으로 검색 하여 등록할 수 있다.

#### 11.3.1 초기화면

| ② 고객 단말기 선택 - ₩i ▲ http://upsyr.nkti.kr:90 | ndows Internet Explorer                            |
|--------------------------------------------|----------------------------------------------------|
| ●고객 단말기 선택                                 | ao, bobab, bobab conser l'ouccare, proclar curre 1 |
| 구분                                         | 고객사 및 단말기를 선택하십시오                                  |
| 고객사                                        | 경동업 ▼ (모델명:GMTs-1)                                 |
| 적용구분                                       | 개별 적용 ▼ (전체적용은 고객사 전체 적용됨)                         |
| 전화번호                                       | 검색                                                 |
| * 검색결과                                     | ·                                                  |
| 구분                                         | 🔲 전체선택                                             |
| 단말기 전화번호                                   |                                                    |
|                                            |                                                    |
|                                            |                                                    |
|                                            |                                                    |
|                                            | 확인 닫기                                              |

- 11.3.2 기능
  - 고객사 : 업그레이드할 고객사를 선택한다.
  - 적용구분

.개별적용:선택후 검색을 클릭하면 조건에 따라 검색하여 검색결과에 출력하며 최대 99개까지 출력하며 개별 선택할 수 있다.

.전체적용:조건에 따라 검색한 결과의 건수를 출력하며 모든 단말기에 적용된다.

- 검색버튼 : 선택 및 입력한 조건에 의해 검색한다.
   검색한 결과는 개별적용인 경우에는 전화번호가 출력되고 전체적용은 전화번호 개수 만 출력된다.
- 확인버튼 : 검색결과에 있는 단말기를 업그레이드 단말기 적용 메인 화면에 [업그레이 드할 단말기 목록]에 출력된다.
- 닫기버튼 : 고객 단말기 선택을 취소하고 팝업창을 Close 한다.

### 11.4 업그레이드 단말기 다중적용

업그레이드 패키지 목록에서 다중적용 버튼을 클릭하면 고객사별로 패키지 버전을 단말기에 적용 할 수 있다.

#### 11.4.1 화면

| <b>KTI</b>  | adm | in님 안녕하세요 | . 즐거운하루되세요~      |            |             |             | <u> 홈으로   로그아</u> 옷<br>접속일: 2013년 06월 24일 |
|-------------|-----|-----------|------------------|------------|-------------|-------------|-------------------------------------------|
| 운영 관리       | 0   | 업그레이드     | 도 단말기 다중적용       |            |             |             |                                           |
| ● 관리자       |     |           |                  |            |             |             |                                           |
| ● 운영로그      |     |           | * 고객사            | 선택         | •           |             |                                           |
| • 에러코드      |     |           | * 전화번호 파일        |            |             | 찾아보기        |                                           |
| 단말기 모델관리    |     |           | ■ 저하버ㅎ CSV 파일 형신 | (저희배충/모델면/ | 패키지면/정요?    | 알패키지버져)     |                                           |
| ● 단말기 제조사   |     |           |                  | (0101/128) | m////0/ -0; | 211/1/01/27 |                                           |
| • 단말기 모델    |     |           |                  |            |             |             |                                           |
| 패키지 관리      |     |           |                  | _ 석용 _ 취소  | <u></u>     |             |                                           |
| ◎ 패키지 정보    |     |           |                  |            |             |             |                                           |
| ◎ 패키지 버전    |     |           |                  |            |             |             |                                           |
| 입그레이드 관리    |     |           |                  |            |             |             |                                           |
| ◎ 업그레이드 적용  |     |           |                  |            |             |             |                                           |
| • 고객별 업그레이드 |     |           |                  |            |             |             |                                           |
| 고객정보 관리     |     |           |                  |            |             |             |                                           |
| ● 고객사       |     |           |                  |            |             |             |                                           |
| ◎ 고객단말기     |     |           |                  |            |             |             |                                           |
|             | /   |           |                  |            |             |             |                                           |

#### 11.4.2 기능

- \*는 꼭 입력해야 하는 필수입력항목이다.
- 고객사 : 업그레이드 할 고객사를 선택한다.
- 전화번호 파일 : 단말기 목록을 파일로 편집하여 선택한다.
- 전화번호 CSV 파일 형식(전화번호/모델명/패키지명/적용할패키지버전)

   01090900011
   WOO\_M001
   WOO\_PKG\_001
   P\_20130605\_001

   01090900012
   WOO\_M001
   WOO\_PKG\_001
   P\_20130614\_001
- 전화번호 파일은 첫라인은 Header 정보이므로 무시하고 처리한다.
- 필드간의 구분자는 콤마로 사용한다.
- 적용버튼 : 선택한 단말기를 DB에 등록하고 업그레이드 다중적용 결과 화면으로 이동 한다.
- 취소버튼 : 등록을 취소하고 업그레이드 패키지 목록 화면으로 이동한다.

### 11.5 업그레이드 다중적용 결과

업그레이드 패키지 다중적용 처리시 결과를 조회할 수 있다.

#### 11.5.1 화면

| 일: 2013년 06월 24일 |
|------------------|
|                  |
|                  |
|                  |
|                  |
|                  |
|                  |
|                  |
|                  |
|                  |
| 에러코드             |
|                  |
|                  |
|                  |
|                  |
|                  |
|                  |
|                  |

#### 11.5.2 기능

- 처리건수, 성공건수, 실패건수를 출력하고 [처리 실패 목록을 출력한다.
- 다중적용버튼 : 다중적용을 등록하는 화면으로 이동한다.
- 목록버튼 : 업그레이드 패키지 목록 화면으로 이동한다.

# 12. 고객별 업그레이드

업그레이드 관리메뉴의 고객별 업그레이드를 등록/조회 할 수 있다.

### 12.1 고객별 업그레이드 목록

고객별 업그레이드 메뉴를 클릭하면 고객별 업그레이드 정보를 조회할 수 있다.

#### 12.1.1 화면

| <b>KTI</b>           | adn  | nin님 안녕하세요. 즐 | 거운하루되세요~     |               |          | · 홈<br>접속일: 2  | 으로   로그아웃<br>1013년 06월 249 |
|----------------------|------|---------------|--------------|---------------|----------|----------------|----------------------------|
| 운영 관리                | 0    | 고객별 멉그러       | 이드 목록        |               |          |                |                            |
| ◎ 관리사<br>◎ 운영로그      | > 고객 | 1사 선택         | ▼ > 전화번호     |               | 검색       | 벽 초기화          |                            |
| •에러코드                | → 모델 | 명 선택          | ▼ > 패키지명     | 선택 ▼          | > 패키     | 지버젼 선택 🔻       |                            |
| 단말기 모델관리             | No   | 모델명           | 패키지명         | 전화번호          | 단말기패키지버전 | 적용 패키지버전       | 최종업그레                      |
| • 단말기 제조사            | 13   | WOO_M001      | WOO_PKG_001  | 010-9090-0012 |          | P_20130614_001 | 0-2                        |
| 이 선물가 모델             | 12   | WOO_M001      | WOO_PKG_001  | 010-9090-0011 | 2        | P_20130605_00  | 2                          |
| 패키지 한다               | 11   | WOO_M001      | WOO_PKG_001  | 010-8989-0004 |          | P_20130614_001 | 2                          |
| ◦ 패키지 정모<br>◦ 패키지 버젼 | 10   | WOO_M001      | WOO_PKG_001  | 010-8989-0005 |          | P_20130614_001 |                            |
| 입그레이드 관리             | 9    | WOO_M001      | WOO_PKG_001  | 010-8989-0003 |          | P_20130614_001 |                            |
| • 업그레이드 적용           | 8    | WOO_M001      | WOO_PKG_001  | 010-8989-0006 |          | P_20130614_001 |                            |
| • 고객별 업그레이드          | 7    | WOO_M001      | WOO_PKG_001  | 010-8989-0002 |          | P_20130605_001 |                            |
| 고객정보 관리              | 6    | GMTs-3        | GMTs-3-VD-VA | 010-8989-0001 |          |                |                            |
| ◎ 고객사                | 5    | WOO_M001      | dsa          | 413-555-5555  |          |                |                            |
| • 고객단말기              | 4    | WOO_M002      | WOO_PK2_001  | 010-123-9999  |          |                |                            |

12.1.2 기능

- ① 검색조건 : 고객사, 모델명, 전화번호, 패키지명으로 검색조건을 입력한다.
- 검색버튼 : 검색조건에 따라 데이터를 출력한다.
- 초기화버튼 : 검색조건을 Clear 한다.
- 2 전화번호를 클릭하면 선택한 고객사에 업그레이드 할 패키지와 버전을 등록하는 화 면으로 이동한다.
- ③에 단말기 현재버전과 최신버전이 다른 경우 빨강색으로 출력한다.
- ④페이지 선택 : 선택한 페이지로 이동한다.

### 12.2 고객별 업그레이드 적용

고객별 업그레이드 목록에서 전화번호를 클릭하면 고객사별로 패키지 버전을 적용할 수 있다.

12.2.1 화면

| <b>KTI</b>  | admin님 안녕하세요 | 2. 즐거운하루되세요~ |                  | <u>홈으로   로그아웃</u><br>접속일: 2013년 06월 24일 |
|-------------|--------------|--------------|------------------|-----------------------------------------|
| 운영 관리       | ○ 단말기 업:     | 그레이드 적용      |                  |                                         |
| ◎ 관리자       |              |              |                  |                                         |
| ◎ 운영로그      |              | 고객사          | (주) 문수회사         |                                         |
| • 에러코드      |              | 단말기 제조사      | 우리 제조사           |                                         |
| 단말기 모델관리    |              | 모델명          | WOO_M001         |                                         |
| ● 단말기 제조사   |              | 패키지명         | WOO PKG 001 -    |                                         |
| • 단말기 모델    |              | 지요한 패키지내저    |                  |                                         |
| 패키지 관리      |              | 약응을 패기자마던    | P_20130614_001 + |                                         |
| ◎ 패키지 정보    |              | 단말기 패키지버전    |                  |                                         |
| • 패키지 버전    |              | 전화변호         | 010-9090-0012    |                                         |
| 입그레이드 관리    |              | 최종 업그레이드 일시  |                  |                                         |
| • 업그레이드 적용  |              | 마지막 접속시간     |                  |                                         |
| ◦ 고객별 업그레이드 |              |              | 333              | <u> </u>                                |
| 고객정보 관리     |              | 메모           |                  |                                         |
| 11.15.17    |              |              |                  |                                         |
| ● 고객단말기     |              | 4170         |                  |                                         |
|             |              | 상태           | Ar <del>B</del>  |                                         |
|             |              |              | 적용 취소            |                                         |

12.2.2 기능

13.1

13. 고객사

- 업그레이드할 패키지명, 적용할 패키지버전을 선택한다.
- 상태 : 사용('1'-Default), 미사용('0')으로 등록된다.

고객정보 관리메뉴의 고객사 정보를 등록/조회/수정 할 수 있다.

고객사 목록

고객사 메뉴를 클릭하면 고객사 목록을 조회할 수 있다.

- 적용버튼 : 선택한 고객사의 적용할 패키지버전을 DB에 등록하고 고객별 업그레이드 목록 화면으로 이동한다.

- 취소버튼 : 업그레이드 등록을 취소하고 고객별 업그레이드 목록 화면으로 이동한다.

#### 13.1.1 화면

| <b>INCEKTI</b>       | admin님 안녕 | 하세요, 즐겨운하루되세요~ |         |        |          | <u> 홈으로   로그아웃</u><br>접속일: 2013년 06월 24일 |
|----------------------|-----------|----------------|---------|--------|----------|------------------------------------------|
| 운영 관리                | ○ 고객사     | 목록             |         |        |          |                                          |
| ◎ 관리자                |           |                |         | 1      |          |                                          |
| ◎ 운영로그               | No        | 고객명 1          | 고객사코드   | 총 단말기수 | 상태       | 등록일                                      |
| ◎ 에러코드               | 5         | LGU            | C_10005 | 1      | 사용       | 2013-06-21                               |
| 단말기 모델관리             | 4         | SKtelecom      | C_10004 | 5      | 사용       | 2013-06-21                               |
| ● 단말기 제조사            | 3         | aaa            | C_10003 | 0      | 사용       | 2013-06-20                               |
| • 단말기 모델             | 2         | 경동업            | C_10002 | 0      | 사용       | 2013-06-05                               |
| 패키지 관리               | 1         | (주) 운수회사       | C_10001 | 7      | 사용       | 2013-06-05                               |
| ● 패키지 정보<br>● 패키지 버젼 |           |                |         |        |          |                                          |
| 입그레이트 관리             |           |                | 4       |        | 2        | 목록 등록                                    |
| 이 연 그레이드 저요          |           |                |         | 검색     |          | Q                                        |
| • 고객별 업그레이드          |           |                |         | 고객명    |          |                                          |
| 고객정보 관리              |           |                |         | 고객사코   | <u>.</u> |                                          |
| • 고객사                |           |                |         |        |          |                                          |
| ◎ 고객단말기              |           |                |         |        |          |                                          |

13.1.2 기능

- 목록버튼 : 목록을 클릭하면 검색조건에 관계없이 초기화면으로 이동한다.
- 등록버튼 : 등록을 클릭하면 고객사 등록 화면으로 이동한다.
- ①상세조회 : 고객명을 클릭하면 상세정보를 조회할 수 있다.
- ②검색유형 : 검색을 클릭하면 고객명/고객사코드를 선택하고 텍스트박스에 조건을 입력한다.
- ③검색아이콘 : 검색조건에 맞는 데이터를 검색하여 고객사 목록에 출력한다.
- ④페이지 선택 : 선택한 페이지로 이동한다.

### 13.2 고객사 조회

고객사 목록에서 고객명을 클릭하면 상세정보를 조회할 수 있다.

#### 13.2.1 화면

|             | admin님 안녕하세요 | 2, 즐거운하루되세요~ | 접속                    | <u>홈으로   로그아웃</u><br>:일: 2013년 06월 24일 |
|-------------|--------------|--------------|-----------------------|----------------------------------------|
| 운영 관리       | ○ 고객사 정!     | 보 보기         |                       |                                        |
| ◎ 관리자       |              |              |                       |                                        |
| ⊙ 운영로그      |              | 고객사 코드       | C_10001               |                                        |
| • 에러코드      |              | 고객명          | (주) 운수회사              |                                        |
| 단말기 모델관리    |              |              | A                     |                                        |
| ● 단말기 제조사   |              | 메모           |                       |                                        |
| ● 단말기 모델    |              |              |                       |                                        |
| 패키지 관리      |              | 드루이          | 2013_06_05 17:05:38 0 |                                        |
| ◎ 패키지 정보    |              | 072          | 2013-00-03 17:03:30,0 |                                        |
| • 패키지 버전    |              | 상태           | 사용                    |                                        |
| 입그레이드 관리    |              |              | 목록 수정                 |                                        |
| ◎ 업그레이드 적용  |              |              |                       |                                        |
| ◦ 고객별 업그레이드 |              |              |                       |                                        |
| 고객정보 관리     |              |              |                       |                                        |
| ◎ 고객사       |              |              |                       |                                        |
| ◦ 고객단말기     |              |              |                       |                                        |
|             |              |              |                       |                                        |

- 13.2.2 기능
  - 목록버튼 : 목록을 클릭하면 고객사 목록 화면으로 이동한다.
  - 수정버튼 : 수정을 클릭하면 선택한 고객사에 대한 수정 화면으로 이동한다.

### 13.3 고객사 등록

고객사 목록에서 등록 버튼을 클릭하면 고객사를 등록할 수 있다.

13.3.1 초기화면

|                                             | admin님 안녕하세요         | 2. 즐거운하루되셰요~ |              | 홈으로   로그아웃<br>접속일: 2013년 06월 24일 |
|---------------------------------------------|----------------------|--------------|--------------|----------------------------------|
| 운영 관리                                       | ○ 고객사 등 <sup>2</sup> | <u>ج</u>     |              |                                  |
| ● 관리자<br>● 운영로그                             |                      | * 고객사 코드     | 자동 발급        |                                  |
| • 에러코드<br>단말기 모델관리                          |                      | * 고객명        |              |                                  |
| <ul> <li>단말기 제조사</li> <li>단말기 모델</li> </ul> |                      | 메모           |              |                                  |
| 패키지 관리                                      |                      | 상태           | 사용 🔻         | <u> </u>                         |
| ● 패키지 버전<br>업그레이드 관리                        |                      |              | [다시쓰기] 저장 취소 |                                  |
| • 업그레이드 적용<br>• 고객별 업그레이드                   |                      |              |              |                                  |
| 고객정보 관리                                     |                      |              |              |                                  |
| <ul> <li>● 고객사</li> <li>● 고객단말기</li> </ul>  |                      |              |              |                                  |

13.3.2 기능

- \* 는 꼭 입력해야 하는 필수입력항목이다.
- 고객사 코드는 자동발급되며 형식은 C\_##### 이다.
- 상태 : 사용('1'-Default), 미사용('0')으로 등록된다.
- 다시쓰기 : 입력한 내용을 Clear한다.
- 저장버튼 : 입력한 내용을 저장하고 고객사 목록 화면으로 이동한다.
- 취소버튼 : 등록을 취소하고 고객사 목록 화면으로 이동한다.

### 13.4 고객사 수정

고객사 조회에서 수정 버튼을 클릭하면 고객사 상세정보를 수정할 수 있다.

13.4.1 화면

| DERKTI                                          | admin님 안녕하세요 | 2. 즐거운하루되세요~ |          | 정:       | <u> 홈으로   로그아</u> 웃<br>속일: 2013년 06월 24일 |
|-------------------------------------------------|--------------|--------------|----------|----------|------------------------------------------|
| 운영 관리                                           | ○ 고객사 정      | 보 수정         |          |          |                                          |
| ● 관리자<br>● 운영로그                                 |              | 고객사 코드       | C_10001  |          |                                          |
| • 에러코드                                          |              | 고객명          | (주) 운수회사 |          |                                          |
| <ul> <li>• 단말기 제조사</li> <li>• 단말기 모델</li> </ul> |              | 메모           |          | <u> </u> |                                          |
| 패키지 관리                                          |              | 상태           | 사용 🔻     |          |                                          |
| • 패키지 성보<br>• 패키지 버전<br>입그레이드 관리                |              |              | 수정 취소    |          |                                          |
| • 업그레이드 적용<br>• 고객별 업그레이드                       |              |              |          |          |                                          |
| 고객정보 관리<br>• 고객사                                |              |              |          |          |                                          |
| ● 고객단말기                                         |              |              |          |          |                                          |

13.4.2 기능

- 고객사코드는 수정불가항목이다.
- 상태 : 사용('1'-Default), 미사용('0')으로 등록된다.
- 수정버튼 : 수정한 데이터를 DB에 저장하고 단말기 제조사 조회화면으로 이동한다.
- 취소버튼 : 수정을 취소하고 고객사 목록 화면으로 이동한다.

# 14. 고객단말기

고객정보 관리메뉴의 고객단말기를 개별/다중으로 등록/조회 할 수 있다.

### 14.1 고객단말기 목록

고객단말기 메뉴를 클릭하면 고객별 단말기와 패키지버전을 등록/조회할 수 있다.

14.1.1 화면

|                                             | adr  | nin님 안녕하세요. 즐겨운 | 하루되세요~       |          |                | 홈으로<br>접속일: 2013년 | 로그아웃<br>  06월 24일 |
|---------------------------------------------|------|-----------------|--------------|----------|----------------|-------------------|-------------------|
| 운영 관리                                       | 0    | 고객단말기 목록        |              |          |                |                   |                   |
| <ul> <li>한 관리자</li> <li>• 운영로그</li> </ul>   | , 고객 | 1사 선택           | ▼ > 전화번호     |          | 검색             | 초기화               |                   |
| ● 에러코드                                      | > 모델 | 명 선택            | ▼ → 패키지명     | 선택 ▼     | → 패키지바         | 1전 선택 ▼           |                   |
| 단말기 모델관리                                    | No   | 전화변호            | 패키지명         | 단말기패키지버전 | 적용 패키지버전       | 마지막 접속시간          | 상태                |
| <ul> <li>단말기 제조사</li> <li>단말기 모델</li> </ul> | 16   | 010-9090-0012   | O_PKG_001    |          | P_20130614_001 |                   | 사용                |
| 패키지 관리                                      | 15   | 010-9090-0011   | 2 0_PKG_001  |          | P_20130605_001 |                   | 사용                |
|                                             | 14   | 010-8989-0004   | WOO_PKG_001  |          | P_2018P        |                   | 사용                |
| •패키지 버전                                     | 13   | 010-8989-0005   | WOO_PKG_001  |          | P_20 3         |                   | 사용                |
| 입그레이드 관리                                    | 12   | 010-8989-0003   | WOO_PKG_001  |          | P_20136        |                   | 사용                |
| • 업그레이드 적용                                  | 11   | 010-8989-0006   | WOO_PKG_001  |          | P_20130614_001 |                   | 사용                |
| • 고객별 업그레이트                                 | 10   | 010-8989-0002   | WOO_PKG_001  |          | P_20130605_001 |                   | 사용                |
| 고객정보 관리                                     | 9    | 010-8989-0001   | GMTs-3-VD-VA |          |                |                   | 사용                |
| ● 고객사                                       | 8    | 413-555-5555    | dsa          |          |                |                   | 사용                |
| • 고객단말기                                     | 7    | 010-123-9999    | W00_PK2_001  |          |                |                   | 사용                |
|                                             |      | м               | 4            | 1 2      | <u>બ</u>       | 셀저장 개별등록 [        | 다중등록              |

#### 14.1.2 기능

- ① 검색조건 : 고객사, 모델명, 전화번호, 패키지명으로 검색조건을 입력한다.
- 검색버튼 : 검색조건에 따라 데이터를 출력한다.
- 초기화버튼 : 검색조건을 Clear 한다.
- 2 전화번호를 클릭하면 선택한 고객사에 업그레이드 할 패키지와 버전을 등록하는 화 면으로 이동한다.
- ③에 단말기 현재버전과 최신버전이 다른 경우 빨강색으로 출력한다.
- ④페이지 선택 : 선택한 페이지로 이동한다.
- 엑셀저장버튼 : 고객단말기 목록을 엑셀로 저장할 수 있다.
- 개별등록 : 고객단말기 개별 등록 화면으로 이동한다.
- 다중등록 : 고객단말기 다중 등록 화면으로 이동한다.

#### 14.2 고객단말기 개별등록

고객단말기 목록에서 개별등록 버튼을 클릭하면 단말기를 등록할 수 있다.

#### 14.2.1 화면

| <b>KTI</b>                  | admin님 안녕하세요 | 2. 즐겨운하루되세요~       |              | <u>홈으로   로그아웃</u><br>접속일: 2013년 06월 24일 |
|-----------------------------|--------------|--------------------|--------------|-----------------------------------------|
| 운영 관리                       | ○│ 고객단말기     | 개별 등록              |              |                                         |
| ◦ 관리자<br>◦ 운영로그             |              | * 고객사              | 선택 ▼         |                                         |
| •에러코드<br>단말기 모델관리           |              | * 단말기 제조사<br>* 모델면 | 선택 <b>-</b>  |                                         |
| • 단말기 제조사<br>• 단말기 모델       |              | * 패키지명             | 선택 🗸         |                                         |
| 패키지 관리                      |              | 적용할 패키지버전          | 선택 🔻         |                                         |
| ● 패키지 정보<br>● 패키지 버전        |              |                    | A            |                                         |
| 입그레이드 관리                    |              | 메모                 | Ŧ            |                                         |
| ● 업그레이드 적용<br>● 고객별 업그레이드   |              | 상태                 | 사용 🔻         |                                         |
| 고객정보 관리<br>• 고객사<br>• 고객단말기 |              |                    | [다시쓰기] 저장 취소 |                                         |

#### 14.2.2 기능

- \* 는 꼭 입력해야 하는 필수입력항목이다.
- 상태 : 사용('1'-Default), 미사용('0')으로 등록된다.
- 다시쓰기 : 입력한 내용을 Clear한다.
- 저장버튼 : 입력한 내용을 저장하고 고객단말기 목록 화면으로 이동한다.
- 취소버튼 : 등록을 취소하고 고객단말기 목록 화면으로 이동한다.

### 14.3 고객단말기 다중 등록

고객단말기 목록에서 다중등록 버튼을 클릭하면 고객사별로 단말기를 등록할 수 있다.

#### 14.3.1 화면

| <b>KTI</b>                                                           | admin님 안녕하세요 | 요. 즐거운하루되세요~     |                            | <u> 홈으로   로그아웃</u><br>접속일: 2013년 06월 24일 |
|----------------------------------------------------------------------|--------------|------------------|----------------------------|------------------------------------------|
| 운영 관리                                                                | ○ 고객단말기      | 이 다중 등록          |                            |                                          |
| ● 관리자<br>● 운영로그                                                      |              | * 고객사            | 선택 ▼                       |                                          |
| • 에러코드                                                               |              | * 전화변호 파일        | 찾아보기                       |                                          |
| 단말기 모델 관리<br>• 단말기 제조사<br>• 단말기 모델<br>- 단말기 모델                       |              | 메모               |                            |                                          |
| 패키지 한다                                                               |              | 상태               | 사용                         |                                          |
| • 패키지 정보<br>• 패키지 버전                                                 |              | ▣ 전화번호 CSV 파일 형식 | 님 (전화번호/모델명/패키지명/적용할패키지버전) |                                          |
| 업그레이드 관리<br>• 업그레이드 적용<br>• 고객별 업그레이드<br>고객정보 관리<br>• 고객사<br>• 고객단알기 |              |                  | [다시쓰기] 등록 취소               |                                          |

14.3.2 기능

- \*는 꼭 입력해야 하는 필수입력항목이다.
- 고객사 : 업그레이드 할 고객사를 선택한다.
- 전화번호 파일 : 단말기 목록을 파일로 편집하여 선택한다.
- - 전화번호 CSV 파일 형식(전화번호/모델명/패키지명/적용할패키지버전)

   01090900011
   WOO\_M001
   WOO\_PKG\_001
   P\_20130605\_001

   01090900012
   WOO\_M001
   WOO\_PKG\_001
   P\_20130614\_001
- 전화번호 파일은 첫라인은 Header 정보이므로 무시하고 처리한다.
- 필드간의 구분자는 콤마로 사용한다.
- 전화번호, 모델명, 패키지명 필드명 필수이고 적용할패키지버전은 옵션이며 값이 존재 하면 유효성 체크를 한다.
- 다시쓰기 : 입력한 내용을 Clear한다.
- 등록버튼 : 단말기 파일을 DB에 저장하고 고객단말기 다중등록 결과 화면으로 이동한 다.
- 취소버튼 : 등록을 취소하고 고객단말기 목록 화면으로 이동한다.

#### 14.4 고객단말기 다중등록 결과

고객단말기 다중등록 처리시 결과를 조회할 수 있다.

#### 14.4.1 화면

| <b>KTI</b>            | admin님           | 안녕하세요. 즐거운하루도 | 티세요~     |             | 접=    | 홈으로   로그아웃<br>속일: 2013년 06월 24일 |
|-----------------------|------------------|---------------|----------|-------------|-------|---------------------------------|
| 운영 관리                 | <mark>0</mark> ਹ | 백단말기 다중 등     | 록 결과     |             |       |                                 |
| ● 관리자<br>● 운영로 그      |                  | j             | 하리 건수    | 2 건         |       |                                 |
| • 에러코드                |                  | 4             | 성공 건수    | 0건          |       |                                 |
| 한말기 모델관리              |                  | ŕ             | 실패 건수    | 2 건         |       |                                 |
| ● 단말기 제조사<br>● 단말기 모델 |                  |               |          | 다중들로 목로     |       |                                 |
| 패키지 관리                |                  |               |          |             |       |                                 |
| ◎ 패키지 정보              | * 저              | 리 실패 목록       |          |             |       | -                               |
| ● 패키지 버전              | No               | 전화번호          | 모델명      | 패키지명        | 패키지버전 | 에러코드                            |
| 입그레이트 관리              | 1                | 010-9090-0011 | WOO_M001 | WOO_PKG_001 |       | 504                             |
| • 업그레이드 적용            | 2                | 010-9090-0012 | WOO_M001 | WOO_PKG_001 |       | 504                             |
| • 고객별 업그레이드           |                  |               |          |             |       |                                 |
| 고객성모 관리               |                  |               |          |             |       |                                 |
| ● 고객사                 |                  |               |          |             |       |                                 |
| • 고객단말기               |                  |               |          |             |       |                                 |

14.4.2 기능

- 처리건수, 성공건수, 실패건수를 출력하고 [처리 실패 목록을 출력한다.
- 다중등록버튼 : 다중등록 화면으로 이동한다.
- 목록버튼 : 고객단말기 목록 화면으로 이동한다.

### 14.5 고객단말기 조회

고객단말기 목록에서 전화번호를 클릭하면 고객사 적용 패키지 버전을 조회할 수 있다.

14.5.1 화면

| <b>KTI</b>       | admin님 안녕하세요 | 2, 즐겨운하루되세요~ |                       | · 홈으로   로그아웃<br>접속일: 2013년 06월 24일 |
|------------------|--------------|--------------|-----------------------|------------------------------------|
| 운영 관리            | ○ 고객단말기      | 정보 보기        |                       |                                    |
| ● 관리자            |              | )            |                       |                                    |
| ● 운영로그<br>● 에러코드 |              | 고객사          | (주) 운수회사              |                                    |
| 단말기 모델관리         |              | 단말기 제조사      | 우리 제조사                |                                    |
| • 단말기 제조사        |              | 모델명          | WOO_M001              |                                    |
| • 단말기 모델         |              | 패키지명         | W00_PKG_001           |                                    |
| 패키지 관리           |              | 적용 패키지버전     | P_20130614_001        |                                    |
| ● 패키지 정보         |              | 단말기 패키지버전    |                       |                                    |
| • 패키지 버전         |              | 전화변호         | 010-9090-0012         |                                    |
| 입그레이드 관리         |              | 최종 업그레이드 일시  |                       |                                    |
| • 업그레이드 적용       |              | 마지막 접속시간     |                       |                                    |
| 고객정부 관리          |              |              | 333                   | *                                  |
| 0 고객사            |              | 메모           |                       |                                    |
| • 고객단말기          |              |              |                       | <b>*</b>                           |
|                  |              | 등록일          | 2013-06-21 17:04:52,0 |                                    |
|                  |              | 상태           | 사용                    |                                    |
|                  |              |              | 목록 수정                 |                                    |

14.5.2 기능

- 적용패키지버전 ①에 단말기 현재버전과 최신버전이 다른 경우 빨강색으로 출력한다.
- 목록버튼 : 고객단말기 목록 화면으로 이동한다.
- 수정버튼 : 적용 패키지버전 수정 화면으로 이동한다.

#### 14.6 고객단말기 수정

고객단말기 조회에서 수정버튼을 클릭하면 고객사별로 패키지 버전을 수정할 수 있다.

14.6.1 화면

| <b>KTI</b>           | admin님 안녕하세요 | 2. 즐거운하루되세요~ | 5              | <u>홈으로   로그아웃</u><br>혈속일: 2013년 06월 24일 |
|----------------------|--------------|--------------|----------------|-----------------------------------------|
| 운영 관리                | ○ 고객단말기      | 정보 수정        |                |                                         |
| ● 관리자<br>● 운영로그      |              | 고객사          | (주) 문수회사       | ]                                       |
| • 에러코드               |              | 단말기 제조사      | 우리 제조사         | -                                       |
| 단말기 모델관리             |              | 모델명          | WOO_M001       | -                                       |
| • 단말기 제조사            |              | 패키지명         | WOO_PKG_001 -  | _                                       |
| • 단말기 모델             |              | 적용 패키지버전     | P_20130614_001 | -                                       |
| 패키지 관리               |              | 단말기 패키지버전    |                | _                                       |
| ● 패키지 성모<br>● 패키지 버전 |              | 전화변호         | 01090900012    | _                                       |
| 입그레이드 관리             |              |              | 553            | -                                       |
| • 업그레이드 적용           |              | 메모           |                |                                         |
| • 고객별 업그레이드          |              |              | ×              | _                                       |
| 고객정보 관리              |              | 상태           | 사용 🔻           |                                         |
| ● 고객사<br>● 고객단말기     |              |              | 수정 취소          |                                         |

14.6.2 기능

- 업그레이드할 패키지명, 적용할 패키지버전을 선택한다.
- 상태 : 사용('1'-Default), 미사용('0')으로 등록된다.
- 수정버튼 : 선택한 고객사의 적용할 패키지버전을 DB에 등록하고 고객단말기 목록 화 면으로 이동한다.
- 취소버튼 : 고객단말기 정보 수정을 취소하고 고객단말기 목록 화면으로 이동한다.

# 15. 총 주행거리 및 간이 ECU 사용 항목 등록

전화번호와 차량번호를 입력하여 등록을 확인 후 해당하는 차량에 대한 총 주행거리와 간이 ECU 사용시 필요 항목들을 서버에 저장하여 단말기 설정을 진행 할 수 있도록 한다.

### 15.1 전화번호, 차량번호 확인

등록된 전화번호와 차량번호를 입력한 후 확인 버튼을 누른다.

| <mark>0</mark> 총 주 | 행거리 등록             |
|--------------------|--------------------|
| 전화변호               | 전화번호를 입력하세요. (-)제외 |
| 차량변호               | 차량번호를 입력하세요.       |
|                    | 확인                 |
|                    |                    |
|                    |                    |
|                    |                    |

#### 15.2 OBD 차량 설정 값 저장

전화번호 와 차량번호의 등록이 확인하면 총 주행거리 입력화면이 나타난다. OBD 차량의 경우 간이 ECU 항목을 설정할 필요가 없으므로 "미표시"에 체크한다. 차량에 있는 총 주행거리를 입력 하고 확인을 누르면 총 주행거리가 서버에 저장된다.

| ◎ 총 주행거리 등록 |                |  |  |  |
|-------------|----------------|--|--|--|
|             |                |  |  |  |
| 전화번호        | 01234567890    |  |  |  |
| 차량번호        | 서울15바1234      |  |  |  |
| 총 주행거리      | 총 주행거리를 입력하세요. |  |  |  |
| 간이 ECU 항목   | ◎ 표시 ● 미표시     |  |  |  |
|             | 확인 설치완료        |  |  |  |
|             |                |  |  |  |

- 총 주행거리는 필수로 입력해야 함.
- 확인 버튼을 누를 시 총 주행거리가 저장되고 현재 화면에 머무른 상태에서 계속 수 정 가능.
- 설치완료 버튼을 누를 시 총 주행거리가 저장되고 초기 화면으로 돌아가며, 총 주행 거리 수정 불가능.
- 서버의 상태는 최초등록, 전체변경, 일부변경, 변경없음 으로 구분됨.
- 관리자에서 처음 등록하면 최초등록 상태
- 현재 화면에서 총 주행거리를 등록하면 전체변경 상태로 변경됨.
- 관리자에서 정보를 수정하면 일부변경으로 상태가 변경됨.
- 단말기에서 API를 통해 변경됨을 알리면 변경없음 상태로 변경됨.

### 15.3 배선(간이 ECU 사용) 차량 설정 값 저장

배선(간이 ECU 사용) 차량의 경우 간이 ECU 항목을 설정해야 하므로 "표시"에 체크한다. 차량에 있는 총 주행거리 및 간이 ECU 관련 항목 값을 입력하고 확인을 누르면 입력한 데이터가 서버에 저장된다.

| 총 주행거리 등록                |                |  |
|--------------------------|----------------|--|
|                          |                |  |
| 전화번호                     | 01234567890    |  |
| 차량번호                     | 서울15바1234      |  |
| 총 주행거리                   | 총 주행거리를 입력하세요. |  |
| 간이 ECU 항목                | ● 표시 ○ 미표시     |  |
| 속도 교정인자                  | 100~999999     |  |
| RPM 교정인자                 | 100~999999     |  |
| 속도 기준전압                  | 0.00~3.30      |  |
| RPM 기준전압                 | 0.00~3.30      |  |
| 브레이크 level               | HIGH ▼         |  |
| 브레이크 신호 선택               | CAN 🔻          |  |
| 운행기록계 백업 일수              | 1~180          |  |
| LOG 파일 저장                | N V            |  |
| 승용차용 CAN 시물러<br>이터 사용 여부 |                |  |
|                          | 확인 설치완료        |  |
|                          |                |  |

- 모든 항목을 필수로 입력해야 함.
- 확인 버튼을 누를 시 입력한 데이터가 저장되고 현재 화면에 머무른 상태에서 계속 수정 가능.
- 설치완료 버튼을 누를 시 입력한 데이터가 저장되고 초기 화면으로 돌아가며, 총 주 행거리 수정 불가능.
- 서버의 상태는 최초등록, 전체변경, 일부변경, 변경없음 으로 구분됨.
- 관리자에서 처음 등록하면 최초등록 상태
- 현재 화면에서 총 주행거리를 등록하면 전체변경 상태로 변경됨.
- 관리자에서 정보를 수정하면 일부변경으로 상태가 변경됨.
- 단말기에서 API를 통해 변경됨을 알리면 변경없음 상태로 변경됨.